| - 9                | 4                   | O (0)           | 9                | <i>n</i> – T                     |                      |                    | ) ()<br>()         |
|--------------------|---------------------|-----------------|------------------|----------------------------------|----------------------|--------------------|--------------------|
| 1.Vekes 2.Deta     |                     |                 |                  |                                  |                      |                    |                    |
|                    |                     | Transaction Des | culption .       |                                  |                      | Tydar              | iles) 115/54/2225  |
| INANCIALS          |                     | Betail Inv # 01 | .002-775         |                                  |                      | 2                  |                    |
| Critters:          | P. 59               |                 |                  |                                  |                      |                    |                    |
| Considerat         | P. 99               |                 |                  |                                  |                      | 51                 | Charles Vie        |
| Active .           | 100.00              |                 |                  |                                  |                      |                    | Tax Vis            |
| Tout               | 8.98                |                 | TRANS            | ACTION                           | VIEW                 |                    |                    |
| NAME:              | 1.44                | www.commence    |                  |                                  |                      | and the second     | Outo De ser        |
| beers.             | 1.99                | Accounting View | TOWER SHERE CH   | I DEVETORS                       | 1.1                  | 1.550.40           | Contra Links       |
| OREX               |                     | 10-10-10-02 C03 | T OF SALES       | on successes 11                  |                      | 703.92             | Const Chart        |
| () and ()          | 1.10                | 10-00-00-03b W  | (T / 69T COMIRO  | L + PRIVATE LE                   | DGER                 | -190.40            |                    |
| - 1464 (1999)      | 0.00                | 10-00-00-21 570 | INCS CONTROL [3] | ) : PRIVATE LE<br>DIA MASTER FED | 4.3                  | -783.92            | 0                  |
| Energy Bala        |                     | 10-10-10-50b lr | r from Petail    | Sala                             | 1000                 | ~1,360.00          | Shark the Turneral |
| Carrow Mich        | 1.3                 |                 |                  |                                  |                      | 0.00               | Here have been     |
| HYSICALS           |                     |                 |                  |                                  |                      | 0.00               | lifes of the set   |
| condex             | 8.99                |                 |                  |                                  |                      |                    | THAT I STREET      |
| Consider 1         | 8.64                |                 |                  |                                  |                      |                    | 50                 |
| 3.3.97             | 1.04                |                 |                  |                                  |                      |                    | 200                |
| Dog.Otv            | 0.00                |                 |                  |                                  |                      |                    | Park the Transact  |
| Invest-Oty         | 8.99                |                 |                  |                                  |                      |                    |                    |
| urther Transaction | Daitis              | 411             |                  |                                  | Line (planta) in the |                    |                    |
| >>> Links          | Debit               |                 | Ascont           | 10.1000-00                       | Eredit.              | and and and        | 1                  |
| 1 1550342333A      | 10-00-00-02# PETAIL | SUSPENSE        |                  | 1,550.40                         | 10-10-10-50          | Inc from Retail    | Sala               |
| 2 15503423338      | 10-10-10-58b Inc fr | on Detail Sale  |                  | 190.40                           | 10-00-00             | WAT / GST CONTRO   | 1:7                |
| 4 15503423330      | 10-10-10-02 C057 DF | CALLS CARD OF   |                  | 1 557 40                         | 10-00-02-02          | . DETAIL CARDIA RA | DIEK               |
| 4 10001460010      | to-on-on-in cromma  | and and and     |                  | 1,330.40                         | 20-00-00-02          | PALALE SUSPERSE    |                    |

Slide notes: In this tutorial we are going to look at how to perform a Forced Reversal. We start by looking at a Transaction that we have drilled, in this case on a Stock Code Enquiry, and the purpose for starting here is that we wish to show an easy method for storing the Transaction Key that we wish to reverse. Note the system Key of the Transaction that we are looking at. This Key can be found on a Drill and also on an Audit Trail Report.

| SUDDIC QUE FUNCTIONS | Comments                |                    |                 |                |            |                      |                     |
|----------------------|-------------------------|--------------------|-----------------|----------------|------------|----------------------|---------------------|
|                      | 1                       | n                  |                 | 22             |            |                      | 9 - C               |
| L Values g Detai     |                         | -                  | -               | -              |            | _                    | _                   |
|                      |                         | Transaction Des    | culption .      |                |            | Byatas               | -100-1100-0022-2311 |
| FINANCIALS           |                         | Setail Inv # 0.    | .002-775 1      |                |            |                      |                     |
| Critters.            | 9.59                    |                    |                 |                |            |                      |                     |
| Coneiten             | 1.19                    |                    |                 |                |            | 21                   | Change Vi           |
| Actives.             | 740.82                  |                    |                 |                |            |                      | TaxVi               |
| Tour                 | 8.88                    |                    | TRANS           | ACTION         | VIEW       |                      |                     |
| all when the         | 9,59                    |                    | 1.1.1.1.1.1.1.2 |                |            |                      |                     |
| bineria.             | 0.00                    | Accounting View    | r               |                |            | actasi.              | Galla Heveral       |
| OREX                 |                         | 10-00-00-76 CD     | TOMER SALES CA  | SH RECEIPTS 11 | ) 1        | 1,550.40             | Gata UNA            |
| Chimmen .            | 8.88                    | 10-10-10-02 CU     | T OF SALES      |                | TATES.     | 703.92               |                     |
| Desites              | 0.00                    | TT: 15-00-00-00-01 | RES CONTROL 13  | ) : PRIVATE LE | DGER       | -783.92              | 2 R                 |
| Actum                | 8.99                    | 11V 3008412-0      | 1 OLYMPUS CAME  | DIA BASTER PRO | 4.2        |                      | 80                  |
| Fareshale            |                         | 10-10-10-50b 1     | ir from Patail  | Sala           |            | -1,360.00            | Stack the Transac   |
| CLARENCE MICH        | 787                     |                    |                 |                |            | 0.00                 | Hey train here      |
| PHYSICALS            |                         |                    |                 |                |            |                      | later of ries       |
| condry               | 8.89                    |                    |                 |                |            |                      |                     |
| Charlen 1            | 0.00                    |                    |                 |                |            |                      | 50                  |
| Art 010              | 1.00                    |                    |                 |                |            |                      | 200                 |
| Doctory              | 0.00                    |                    |                 |                |            |                      | Protifie Transac    |
| prest Gry            | 0.09                    |                    |                 |                |            |                      |                     |
| Further Transaction  | Daitis                  | 4011               |                 |                |            |                      |                     |
| >>> Links            | Debit                   |                    | Ascont          |                | Eredit.    |                      | 1                   |
| 1 15503423338        | 10-00-00-02# PETAIL 50  | SPRMSE .           |                 | 1,550.40       | 10-10-10-5 | Oh Inc from Retail   | Sals                |
| 2 15503423338        | 10-10-10-50b Inc from ( | letail Sale        |                 | 190.40         | 10-0D-00-0 | th VAT / GST CONTROL | 1 : 7               |
| 3 15503423330        | 10-10-10-02 COST DF 54  | NCT .              |                 | 703,92         | 3008412-01 | OLYNYUS CAMIDIA R    | ASTER               |
| 4 1550342333D        | 10-00-0D-76 CUSTURER S  | ALES CASH RE       |                 | 1,550.40       | 10-00-00-0 | 2.8 RETAIL SUSPENSE  | 1                   |

Slide notes: On the Drill Screen, we actually have a Key Stacking function, where the system will record this Key for us, for later retrieval.

| Subnik Ouk Functions | Connends                 |                                                                                                    |                  |              |                   |                                                                                                    |
|----------------------|--------------------------|----------------------------------------------------------------------------------------------------|------------------|--------------|-------------------|----------------------------------------------------------------------------------------------------|
| - <u>n</u> (         | ξ                        | (i) (i)                                                                                                    | <i>n</i> . T     |              |                   | ) ( <i>v</i> ) — ( <i>v</i> ) — ( <i>v</i> ) — ( <i>v</i> ) — ( <i>v</i> ) — ( <i>v</i> ) — ( <i>v</i> ) — ( <i>v</i> ) — ( <i>v</i> ) — ( <i>v</i> ) — ( <i>v</i> ) = ( <i>v</i> ) = ( <i>v</i> |
| L.Vakas 20etal       | 1                        |                                                                                                    |                  |              |                   |                                                                                                    |
| CHARGE STREET        | Te                       | ansaction Description                                                                                                    |                  |              | Traine            | Nes 115/5625551                                                                                                    |
| FINANCIALS           |                          | Carl me a croop too t                                                                                                    |                  |              |                   |                                                                                                    |
| Conservation         |                          |                                                                                                    |                  |              |                   | -                                                                                                    |
| Chevellen            | 1.00                     |                                                                                                    |                  |              | 5.                | STIMILES YE                                                                                                    |
| Active .             | 100.00                   |                                                                                                    |                  |              |                   | 120.91                                                                                                    |
| Tout                 | 8.94                     | TRANS                                                                                                    | SACTION          | VIEW         |                   |                                                                                                    |
| Elver II             | 8.89                     |                                                                                                    |                  |              |                   | SUCCESSION OF STREET                                                                                                    |
| denor to             | 1.10 As                  | counting View                                                                                                    |                  |              | DCT INST.         | GoTo Reverai                                                                                                    |
| FOREX                | 10                       | -00-00-76 CUSTOMER SALES (                                                                                                    | ASH RECEIPTS 11  | ) 1          | 1,550.40          | Gata UNIO                                                                                                    |
| Chimmen .            | 8,00 10                  | -10-10-02 COST OF SALES                                                                                                    | ALL A DETWATE IF | NUTER .      | 703.92            |                                                                                                    |
| Deathri              | 0.1 00.0                 | -00-0D-21 STORES CONTROL                                                                                                    | (3) : PRIVATE LE | DGER         | -783.92           | P.8                                                                                                    |
| Actum                | 1.19                     | 1v 3008412-01 019MPUS CAN                                                                                                    | EDIA BASTER PRO  | 4.2          |                   | 20                                                                                                    |
| Fore light           | 10                       | -10-10-50b Inr from Patati                                                                                                    | 1 Sale           |              | ~1,360.0D         | Stack the Transact                                                                                                    |
| Carrier MCH          | 5                        |                                                                                                    |                  |              | 0.00              | Hey tran here                                                                                                    |
| PHYSICALS            |                          |                                                                                                    |                  |              |                   | later referen                                                                                                    |
| Costley              | 8.99                     |                                                                                                    |                  |              |                   |                                                                                                    |
| Concident            | 8.69                     |                                                                                                    |                  |              |                   | 95                                                                                                    |
| 8-11 (Bu)            | 1.04                     |                                                                                                    |                  |              |                   | 200                                                                                                    |
| Trustities           | 0.00                     |                                                                                                    |                  |              |                   | Back the Transmit                                                                                                    |
| Report Car           | 8.69                     |                                                                                                    |                  |              |                   | CONTRACTOR PROPERTY                                                                                                    |
| Europer Transmitten  | Callle                   |                                                                                                    |                  |              |                   |                                                                                                    |
| 333 Links            | Dabit                    | Approprie                                                                                                    |                  | Frants       |                   | 1.1                                                                                                    |
| 1 15503423338        | 10-00-00-02# PETAIL SUSP | CIECK                                                                                                    | 1,550,40         | 10-10-10-50  | Inc from Retail : | Sala                                                                                                    |
| 2 15503423338        | 10-10-10-50b Inc from De | tail Sale                                                                                                    | 190.40           | 10-0D-00-06b | VAT / GST CONTROL | 1 : 7                                                                                                    |
| 3 15503423330        | 10-10-10-02 COST OF SALE | and a state of the state of the | 703,92           | 3008412-01 0 | LYNNE CANDIA RA   | STER                                                                                                    |
| 4 15503423330        | 10-00-0D-76 CUSTORER SAL | ES CASH RE                                                                                                    | 1,550.40         | 10-00-00-02# | RETAIL SUSPENSE   |                                                                                                    |
|                      |                          |                                                                                                    |                  |              |                   |                                                                                                    |
| ster Deal            |                          |                                                                                                    |                  |              |                   | 10                                                                                                    |

Slide notes: Note the message that the Key has been stacked.

| Subnik Quit Runction      | s Connends              |                 |                                          |                |            |                      | 150               |
|---------------------------|-------------------------|-----------------|------------------------------------------|----------------|------------|----------------------|-------------------|
| = 0 - 1                   | Q                       | 0-19-           |                                          | 22             |            |                      | ) ()              |
| LValues ZCetal            |                         |                 | _                                        |                | _          | _                    |                   |
|                           | ,                       | ransaction Desc | dption                                   |                |            | Traine               | 469-1150523511    |
| FINANCIALS                | В                       | etail Inv # 010 | 02-775                                   |                |            | 2                    |                   |
| Origeres-                 | 8,89                    |                 |                                          |                |            |                      |                   |
| Chinedeni                 | 0.00                    |                 |                                          |                |            | 100                  | Charles Vi        |
| AUTON:                    | 101.82                  |                 |                                          |                |            |                      | Taxy              |
| Tout                      | 8.98                    |                 | TRANS                                    | ACTION         | VIEW       |                      |                   |
| (investion)               | 0.00                    |                 | 1.1.1.1.1.1.1.1.1.1.1.1.1.1.1.1.1.1.1.1. | CONSCIENTS.    |            |                      |                   |
| Among to                  | 0.00 2                  | accounting View |                                          |                |            | OCTIVAL.             | GoTo Revera       |
| FOREX                     |                         | 0-00-00-76 CUN  | WHER SALES CA                            | SH RECEIPTS 11 | ) 1        | 1,550.40             | Bata UNA          |
| Contraction (Contraction) | 8,84                    | 0-10-10-02 C051 | OF SALES                                 | -              | TACED.     | 703.92               |                   |
| Constitui-                | 0.00                    | 0-00-00-21 STO  | ES CONTROL 13                            | ) : PRIVATE LE | DGER       | -783.92              | - R               |
| Actual                    | 8.99                    | 11V 3008412-01  | OLYMPUS CAME                             | DIA MASTER PRO | 4.2        |                      | 20                |
| Fare lists                | 1                       | 0-10-10-50b In: | from Patati                              | Sala           |            | ~1,360.0D            | Stack the Transac |
| Clarence 3.0CH            | 0.57                    |                 |                                          |                |            | 0.00                 | Key tran here     |
| PHYSICALS                 |                         |                 |                                          |                |            |                      | later officers    |
| Contain                   | 1.00.000                |                 |                                          |                |            |                      |                   |
| Concident                 | 0.01                    |                 |                                          |                |            |                      | 55                |
| 3.4.00                    | 1.00                    |                 |                                          |                |            |                      | 200               |
| Truet Ory                 | 0.00                    |                 |                                          |                |            |                      | Part the Transac  |
| Direct City               | 0.00                    |                 |                                          |                |            |                      |                   |
| Further Transaction       | Daillis                 |                 |                                          |                |            |                      |                   |
| >>> Links                 | Debit                   |                 | Ascont                                   |                | Eredit.    |                      | 141               |
| 1 15503423334             | 10-00-00-02# PETAIL SUS | PEMSE           | 10000000                                 | 1,550.40       | 10-10-10-5 | Ob Inc from Retail   | Sala              |
| 2 15503423338             | 10-10-10-58b Inc from B | stail Sale      |                                          | 190.40         | 10-0D-00-0 | Ch VAT / GST CONTROL | 1 : 7             |
| 3 15503423330             | 10-10-10-02 COST DF SAL | E1              |                                          | 703,92         | 3008412-01 | OLYMPUS CAMEDIA HA   | STER              |
| 4 15503423330             | 10-00-00-76 CUSTONER SA | LES CASH RE     |                                          | 1,550.40       | 10-00-00-0 | 28 RETAIL SUSPENSE   |                   |
|                           |                         |                 |                                          |                |            |                      |                   |

Slide notes: We will now back out of this Transaction Drill and move to Forced Reversals.

| EIRANCIALS<br>Conversi<br>Conversi<br>C | P54<br>P. 59<br>P0 5. 92<br>P. 50<br>P. 50           | Transaction Desc<br>Betall Inv + Oli | stption<br>102-775 ;                                                                                                    | 2                |            | =;                | etariles ()   | •                                        |
|----------------------------------------------------------------------------------------------------|------------------------------------------------------|--------------------------------------|----------------------------------------------------------------------------------------------------|------------------|------------|-------------------|---------------|------------------------------------------|
| LValue 2044                                                                                                    | P. 59<br>P. 69<br>P0. 52<br>P. 60<br>P. 60           | Transaction Desc<br>Berall Inv & Oli | dption<br>W2-775 I                                                                                                    |                  |            | . 27              | atamites 11   | an an an an an an an an an an an an an a |
| FINANCIALS<br>Crossell<br>Careeller<br>Actuel<br>Tout<br>Tout<br>Heres<br>FOREX                                                                                                    | F. 53<br>F. 59<br>795, 72<br>F. 50<br>F. 50<br>F. 50 | Transaction Desc<br>Betall Inv # Oli | dption<br>002-775 i                                                                                                    |                  |            | 27                | atarilias (1) | N NET SH                                 |
| FIRANCIAL S<br>Crowell<br>Concellen<br>Actual<br>Tout<br>West<br>Manuel<br>FOREX                                                                                                    | 8,50<br>8,50<br>700,82<br>8,50<br>8,50               | Betall Inv # Oli                     | TDANS                                                                                                    |                  |            |                   | ĝ             | Charles Ma                               |
| Criteretten<br>Charten<br>Anton<br>Triat<br>North<br>North<br>North<br>FOREX                                                                                                    | 8,50<br>8,50<br>945,92<br>8,50<br>9,50               |                                      | TDANS                                                                                                    |                  |            |                   |               | Chinese Mar                              |
| Concellers<br>Active<br>Trust<br>Norm<br>Inner<br>FOREX                                                                                                    | 8, 59<br>793, 82<br>8, 59<br>8, 59                   |                                      | TDANC                                                                                                    |                  |            |                   |               | Children We                              |
| Actual<br>Trust<br>Units<br>Institut<br>FOREX                                                                                                    | 141.12<br>8.14<br>8.14                               |                                      | TDANC                                                                                                    |                  |            |                   |               | School Service                           |
| Tour<br>Novem<br>Intern<br>FOREX                                                                                                    | 8,10                                                 |                                      | TDANC                                                                                                    |                  |            |                   |               | TaxVi                                    |
| FOREX                                                                                                    | 0.00                                                 |                                      | and the second second s | ACTION           | WEW        |                   |               | L <sup>2</sup> March D                   |
| FOREX                                                                                                    | 0.00                                                 |                                      | 1.15251156                                                                                                    | enseries.        | A.100.57   |                   |               |                                          |
| FOREX                                                                                                    | 11. WH                                               | Accounting View                      |                                                                                                    |                  |            | octosi.           | 10            | aTo Reveral                              |
|                                                                                                    |                                                      | 10-00-00-76 CUN                      | TOMER SALES CA                                                                                                    | SH RECEIPTS 11   | 0.1        | 1,550.40          |               | Gata UNIO                                |
| Chimeens                                                                                                    | 8.84                                                 | 10-10-10-02 C05                      | T OF SALES                                                                                                    | A DESCRIPTION OF |            | 703.92            |               |                                          |
| Devites                                                                                                    | 8.59                                                 | 10-00-00-01 TTU                      | F 7 BET COMING                                                                                                    | L I PRIVATE LE   | DOER       | -190.40           |               | 0 K                                      |
| Automa .                                                                                                    | 0.00                                                 | 11V 3008412-0                        | 1 OLYMPUS CAME                                                                                                    | DIA MASTER PRO   | 4.2        |                   |               |                                          |
| Cons. Bala                                                                                                    |                                                      | 10-10-10-50b In:                     | r from Patail                                                                                                    | Sale             |            | -1,360.00         | - Char        | the Dansal                               |
| Charmen MOCHL 5                                                                                                    |                                                      |                                      |                                                                                                    |                  |            | 0.00              |               | iter tran here                           |
| PHYSICALS                                                                                                    |                                                      |                                      |                                                                                                    |                  |            | 0.00              |               | Lifes offices                            |
| Contrast of                                                                                                    | 10.00                                                |                                      |                                                                                                    |                  |            |                   |               | HALF OF DESI                             |
| Augusta 1                                                                                                    | 1.01                                                 |                                      |                                                                                                    |                  |            |                   |               | 100                                      |
| The second second second second second second second second second second second second second second second s                                                                                                    | 1.00                                                 |                                      |                                                                                                    |                  |            |                   |               | 2                                        |
| - ALANA                                                                                                    | 0.00                                                 |                                      |                                                                                                    |                  |            |                   | 1.000         |                                          |
| DOG ON                                                                                                    | 0.00                                                 |                                      |                                                                                                    |                  |            |                   | 199           | KUNIE HOOSOG                             |
| Further Transmitten Dalla                                                                                                    |                                                      | 41                                   |                                                                                                    |                  |            |                   |               |                                          |
| Phone I ransaction Dillis                                                                                                    |                                                      |                                      | handst                                                                                                    |                  | Prester    |                   |               | 61                                       |
| 1 15503423334 10-                                                                                                    | 00-00-02x PETATL S                                   | SUSPENSE                             | And the second second s | 1.550.40         | 10-10-10-  | Sth Inc from Dars | ant Sala      |                                          |
| 2 15503423338 10-                                                                                                    | 10-10-58b Inc from                                   | a Setail Sale                        |                                                                                                    | 190,40           | 10-0D-00-0 | 10h VAT / GST COP | THO1 : 7      |                                          |
| 3 15503423330 10-                                                                                                    | 10-10-02 COST DF 3                                   | TALES                                |                                                                                                    | 703,92           | 3008412-01 | OLYNYUS CAMIDIN   | ARATTER       |                                          |
| 4 1550342333D 10-                                                                                                    | 00-00-76 CUSTONER                                    | SALES CASH RE                        |                                                                                                    | 1,550.40         | 10-00-00-0 | 2. RETAIL SUSPER  | ESE           |                                          |
|                                                                                                    |                                                      |                                      |                                                                                                    |                  |            |                   |               |                                          |

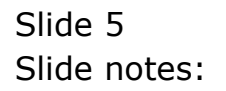

| No. 1 | IES Cilie<br>Subri | nt v8.29 : My IE<br>k Ouk Functions | S<br>Connends |         |             |             |         |                            |                                  |
|-------|--------------------|-------------------------------------|---------------|---------|-------------|-------------|---------|----------------------------|----------------------------------|
|       |                    | (2)                                 |               |         | <u>۵</u> «  | <b>»</b> 37 |         | 0                          | <ul> <li>×</li> <li>×</li> </ul> |
|       | 1W                 | en konstier                         |               |         |             |             |         |                            |                                  |
|       | 110                | maaction                            | Turnunat      | Dedecad | Constituted | fatur!      |         | Search in his on           |                                  |
| 1     |                    | 222 LEWINGAN                        | Document.     | DEDEERD | Committed   | ACUAL       |         | Description                |                                  |
|       | 1                  | 15303416700                         | 100611-772    | D. 00   |             | 0.00        | -703.92 | Debudi Inv # 5 100511-772  |                                  |
|       | 4                  | 10003410100                         | 1.100611-775  | 0.00    |             | 0.00        | -703.92 | SOCALL INV # IDUBLI-775    |                                  |
|       | 1                  | 15503422170                         | 01002-775     | 0.00    |             | 0.00        | -703.92 | Detail Inv # 01002-775     | • •                              |
|       |                    | 15504346130                         | 01 100616-77  | D.00    |             | 0.00        | -703.92 | Retail Tree # 01 100616-77 | M · Grahmaki                     |
|       |                    |                                     |               |         |             |             |         |                            |                                  |
| Ê     | 4<br>3601 F        | <u>ye</u>                           |               |         |             |             |         |                            | •                                |

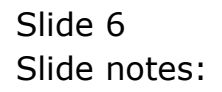

|      | IES CIIk  | nt v8.29 : My IE  | s            |         |           |        |         |                              |            |
|------|-----------|-------------------|--------------|---------|-----------|--------|---------|------------------------------|------------|
| Help | subni     | it Quit Functions | Commands     |         |           |        |         |                              |            |
| -    | 100       | (?) C             |              |         |           | >> IT  |         | 6                            | 2 X        |
|      | 1M<br>Tra | nsaction          | u<br>IS      | -       | -         | -      |         | -                            |            |
|      |           | >>> Transkeys     | Document.    | Drdered | Committed | Actual |         | Description                  |            |
|      | 1         | 15503416700       | *.100611-772 | D       | .00       | 0_0D   | -703.92 | Retail Inv # 7.100611-772 :  |            |
|      | z         | 15503418150       | *.100611-773 | D       | .00       | 0.00   | -703.92 | Retail Inv # 7.100611-773 :  |            |
|      | з         | 15503422170       | 7.100611-774 | D       | .00       | 0_0D   | -703.92 | Retail Inv # 7.100611-774 :  |            |
|      | -4        | 15503423330       | 01002-775    | D       | .00       | 0.00   | -703.92 | Retail Inv # 01002-775 :     |            |
|      | .5        | 15508386130       | 01.100616-77 | D       | . 00      | 0_0D   | -703.92 | Retail Inv # 01.100616-776 : | Grabowski, |
|      |           |                   |              |         |           |        |         |                              |            |
| Sei  | 1         | Pre-              |              |         |           |        |         |                              | •          |
| E    | . Dec 1   |                   |              |         |           |        |         |                              |            |

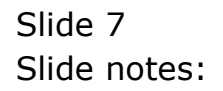

| ES Client v8.29 : My IES                                                                                                    |                                                                                                    |                       |                  | -                                                                                                    |
|----------------------------------------------------------------------------------------------------|----------------------------------------------------------------------------------------------------|-----------------------|------------------|----------------------------------------------------------------------------------------------------|
| Subnik Quik Runctions Commands                                                                                                    |                                                                                                    |                       |                  |                                                                                                    |
| = 0 0.                                                                                                    | () () () ()                                                                                                    |                       |                  | (4) (2)                                                                                                    |
|                                                                                                    |                                                                                                    |                       |                  |                                                                                                    |
|                                                                                                    |                                                                                                    |                       |                  |                                                                                                    |
| STOCK CODE ENQUIRY                                                                                                    | 6                                                                                                    | order Histor          | y.               |                                                                                                    |
|                                                                                                    |                                                                                                    | Interior II           | U65/2818 + 39999 |                                                                                                    |
|                                                                                                    |                                                                                                    | Log Sound 74          | 1/85/2818        |                                                                                                    |
| Thub Com - Main 3008412-01                                                                                                    |                                                                                                    | Last Danifactor       | 818,88           |                                                                                                    |
| Service Access 10010112-01                                                                                                    |                                                                                                    | Latton OD             | 2.01             |                                                                                                    |
| Line of these Vision                                                                                                    |                                                                                                    | Arrendon Class Preise | 994,93           |                                                                                                    |
| UNP OF COLORY TINCH                                                                                                    |                                                                                                    | Last by Price         | 830.00           | VIEWS: -                                                                                                    |
| num Cavat 33                                                                                                    |                                                                                                    | FRAMPICA.             | 25,39            |                                                                                                    |
| Fillen area                                                                                                    | 1                                                                                                    |                       | Jahmen.          | 1000                                                                                                    |
| Decommentary D120                                                                                                    |                                                                                                    |                       |                  | = 0                                                                                                    |
| 6500                                                                                                    |                                                                                                    | OLD BY                | 3112,012549      |                                                                                                    |
|                                                                                                    |                                                                                                    | Receives              | 12,232,63        | 1 10 10 10 10 10 10 10 10 10 10 10 10 10                                                                                                    |
| and the second second se |                                                                                                    | (maging)              | 133.954,68       | Drill PO Cost                                                                                                    |
| DIYMPUS CANEDIA MASTER PRO 4.                                                                                                    |                                                                                                    | On Hearth and         | 1,126,107.29     |                                                                                                    |
|                                                                                                    |                                                                                                    | . here bene           | 0.00             | Contract Street                                                                                                    |
|                                                                                                    |                                                                                                    |                       |                  |                                                                                                    |
|                                                                                                    |                                                                                                    |                       |                  |                                                                                                    |
| Last Furth Advice By                                                                                                    | Quantity                                                                                                    | ONPERATO              | 1.00             | And Person and Person and Person |
| 1                                                                                                    | D. 00                                                                                                    | Co. M. Person & Dr.   | 0,00             | a a Malate                                                                                                    |
|                                                                                                    | -                                                                                                    | Tranklik              |                  | Indicator De                                                                                                    |
|                                                                                                    | and a                                                                                                    | DHO(00                | 264,60           | Day Audit Tra                                                                                                    |
| Print Purchase Advice                                                                                                    | BasatPa                                                                                                    | hocome                | 113,89           |                                                                                                    |
|                                                                                                    | A STATE OF A STATE OF A STATE OF A STATE OF A STATE OF A STATE OF A STATE OF A STATE OF A STATE OF A STATE OF A | i have the            | 1,101,10         | When the Stool Values #                                                                                                    |
| Last Sorksheet. By                                                                                                    | Quantity                                                                                                    | ON HAND               | 1,435,38         | not what you expectively                                                                                                    |
| 4 23/04/2009 Rido                                                                                                    | 10,00                                                                                                    | nec-base              | N. 80            |                                                                                                    |
|                                                                                                    |                                                                                                    | Panel                 | 1.00             |                                                                                                    |
|                                                                                                    | 5001.2                                                                                                    | the Person of         | P. 64            |                                                                                                    |
| PrintWorkSbaat                                                                                                    | Reast WorkSheet                                                                                                 | Transit-Cop           | 3 455 44         |                                                                                                    |
|                                                                                                    |                                                                                                    | AVAILABLE             | 41492.14         |                                                                                                    |

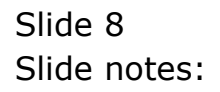

| ES Client v8.29 : My IES                                                                                                    |                                                                                                    |                       |                  | -                                                                                                    |
|----------------------------------------------------------------------------------------------------|----------------------------------------------------------------------------------------------------|-----------------------|------------------|----------------------------------------------------------------------------------------------------|
| Subnik Quik Runctions Commands                                                                                                    |                                                                                                    |                       |                  |                                                                                                    |
| = 0 0.                                                                                                    | () () () ()                                                                                                    |                       |                  | (4) (2)                                                                                                    |
|                                                                                                    |                                                                                                    |                       |                  |                                                                                                    |
|                                                                                                    |                                                                                                    |                       |                  |                                                                                                    |
| STOCK CODE ENQUIRY                                                                                                    | 6                                                                                                    | order Histor          | y.               |                                                                                                    |
|                                                                                                    |                                                                                                    | Interior II           | U65/2818 + 39999 |                                                                                                    |
|                                                                                                    |                                                                                                    | Log Sound 74          | 1/85/2818        |                                                                                                    |
| Thub Com - Main 3008412-01                                                                                                    |                                                                                                    | Last Danifactor       | 818,88           |                                                                                                    |
| Service Access 10010112-01                                                                                                    |                                                                                                    | Latton OD             | 2.01             |                                                                                                    |
| Line of these Vision                                                                                                    |                                                                                                    | Arrendon Class Preise | 994,93           |                                                                                                    |
| UNP OF COLORY TINCH                                                                                                    |                                                                                                    | Last by Price         | 830.00           | VIEWS: -                                                                                                    |
| num Cavat 33                                                                                                    |                                                                                                    | FRAMPICA.             | 25,39            |                                                                                                    |
| Fillen area                                                                                                    | 1                                                                                                    |                       | Jahmen.          | 1000                                                                                                    |
| Decommentary D120                                                                                                    |                                                                                                    |                       |                  | = 0                                                                                                    |
| 6500                                                                                                    |                                                                                                    | OLD BY                | 3112,012549      |                                                                                                    |
|                                                                                                    |                                                                                                    | Receives              | 12,232,63        | 1 10 10 10 10 10 10 10 10 10 10 10 10 10                                                                                                    |
| and the second second se |                                                                                                    | (maging)              | 133.954,68       | Drill PO Cost                                                                                                    |
| DIYMPUS CANEDIA MASTER PRO 4.                                                                                                    |                                                                                                    | On Hearth and         | 1,126,107.29     |                                                                                                    |
|                                                                                                    |                                                                                                    | . here canon          | 0.00             | Contract Street                                                                                                    |
|                                                                                                    |                                                                                                    |                       |                  |                                                                                                    |
|                                                                                                    |                                                                                                    |                       |                  |                                                                                                    |
| Last Furth Advice By                                                                                                    | Quantity                                                                                                    | ONPERATO              | 1.00             | And Person and Person and Person |
| 1                                                                                                    | D. 00                                                                                                    | Co. M. Person & Dr.   | 0,00             | a a Malate                                                                                                    |
|                                                                                                    | -                                                                                                    | Tranklik              |                  | Indicator De                                                                                                    |
|                                                                                                    | and a                                                                                                    | DHO(00                | 264,60           | Day Audit Tra                                                                                                    |
| Print Purchase Advice                                                                                                    | BasatPa                                                                                                    | hocome                | 113,89           |                                                                                                    |
|                                                                                                    | A STATE OF A STATE OF A STATE OF A STATE OF A STATE OF A STATE OF A STATE OF A STATE OF A STATE OF A STATE OF A | i have the            | 1,101,10         | When the Stool Values #                                                                                                    |
| Last Sorksheet. By                                                                                                    | Quantity                                                                                                    | ON HAND               | 1,435,38         | not what you expectively                                                                                                    |
| 4 23/04/2009 Rido                                                                                                    | 10,00                                                                                                    | nec-base              | N. 80            |                                                                                                    |
|                                                                                                    |                                                                                                    | Panel                 | 1.00             |                                                                                                    |
|                                                                                                    | 5001.2                                                                                                    | the Person of         | P. 64            |                                                                                                    |
| PrintWorkSbaat                                                                                                    | Reast WorkSheet                                                                                                 | Transit-Cop           | 3 455 44         |                                                                                                    |
|                                                                                                    |                                                                                                    | AVAILABLE             | 41492.14         |                                                                                                    |

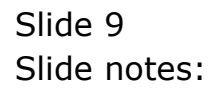

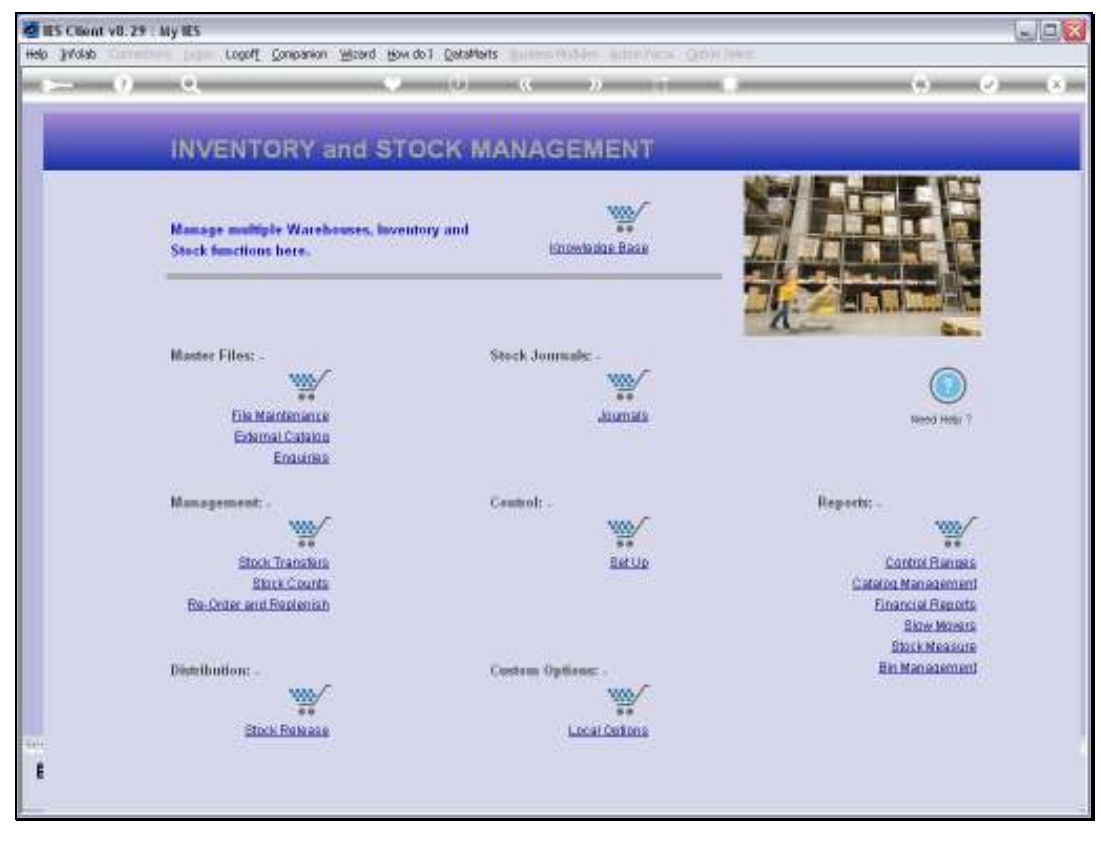

Slide 10 Slide notes:

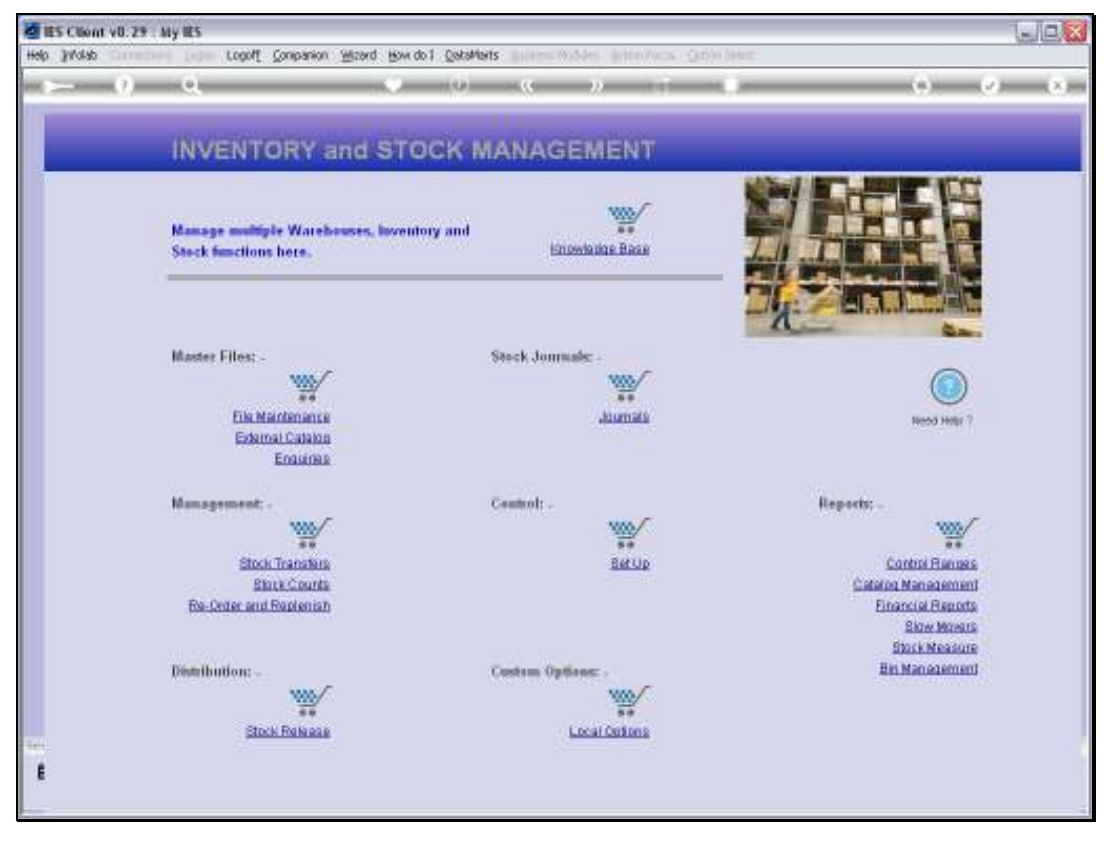

Slide 11 Slide notes:

| 1    | IES CIIA | ent v | 8.29    | r : M | y IES |      |      |             |           |          |           |                    |              |              |    |              |          |
|------|----------|-------|---------|-------|-------|------|------|-------------|-----------|----------|-----------|--------------------|--------------|--------------|----|--------------|----------|
| Help | a Intole | ab <  | orner   | dions | Logo  | n Lo | gott | Companion   | Weard     | How do 1 | DetaMorts | Business Nodules   | Action Focus | Option Selec | t. |              |          |
|      |          |       |         |       |       |      |      |             |           |          |           |                    |              |              |    |              |          |
|      |          |       |         |       |       |      |      |             |           |          |           |                    |              |              |    |              |          |
|      |          |       |         |       |       |      |      |             |           |          |           |                    |              |              |    |              |          |
|      |          |       |         |       |       |      |      |             |           |          |           |                    |              |              |    |              |          |
|      |          |       |         |       |       |      |      |             |           |          |           |                    |              |              |    |              |          |
|      |          |       |         |       |       |      |      |             |           |          |           |                    |              |              |    |              |          |
|      |          |       |         |       |       |      |      |             |           |          |           |                    |              |              |    |              |          |
|      |          |       |         |       |       |      |      |             |           |          |           |                    |              |              |    |              |          |
|      |          |       |         |       |       |      |      |             |           |          |           |                    |              |              |    |              |          |
|      |          |       |         |       |       |      |      |             |           |          |           |                    |              |              |    |              |          |
|      |          |       |         |       |       |      |      |             |           |          |           |                    |              |              |    |              |          |
|      |          |       |         |       |       |      |      |             |           |          |           |                    |              |              |    |              |          |
|      |          |       |         |       |       |      |      |             |           |          |           |                    |              |              |    |              |          |
|      |          |       |         |       |       |      |      |             |           |          |           |                    |              |              |    |              |          |
|      |          |       |         |       |       |      |      |             |           |          |           |                    |              |              |    |              |          |
|      |          |       |         |       |       |      |      |             |           |          |           |                    |              |              |    |              |          |
|      |          |       |         |       |       |      |      |             |           |          |           |                    |              |              |    |              |          |
|      |          |       |         |       |       |      |      |             |           |          |           |                    |              |              |    |              |          |
|      |          |       |         |       |       |      |      |             |           |          |           |                    |              |              |    |              |          |
|      |          |       |         |       |       |      |      |             |           |          |           |                    |              |              |    |              |          |
|      |          |       |         |       |       |      |      |             |           |          |           |                    |              |              |    |              |          |
|      |          |       |         |       |       |      |      |             |           |          |           |                    |              |              |    |              |          |
|      |          |       |         |       |       |      |      |             |           |          |           |                    |              |              |    |              |          |
|      |          |       |         |       |       |      |      |             |           |          |           |                    |              |              |    |              |          |
| Ses  | sion Inf | for N | co is r | using | IES   |      |      |             |           |          |           |                    |              |              |    |              |          |
| B    | 1        |       |         |       |       |      | 8    | Application | h Wilzard |          | Ъ         | Select Application |              | 63           |    | O 2010/06/26 | 16:12:44 |
|      |          |       |         |       |       |      |      |             |           |          |           |                    |              |              |    |              |          |

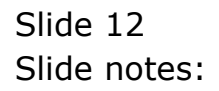

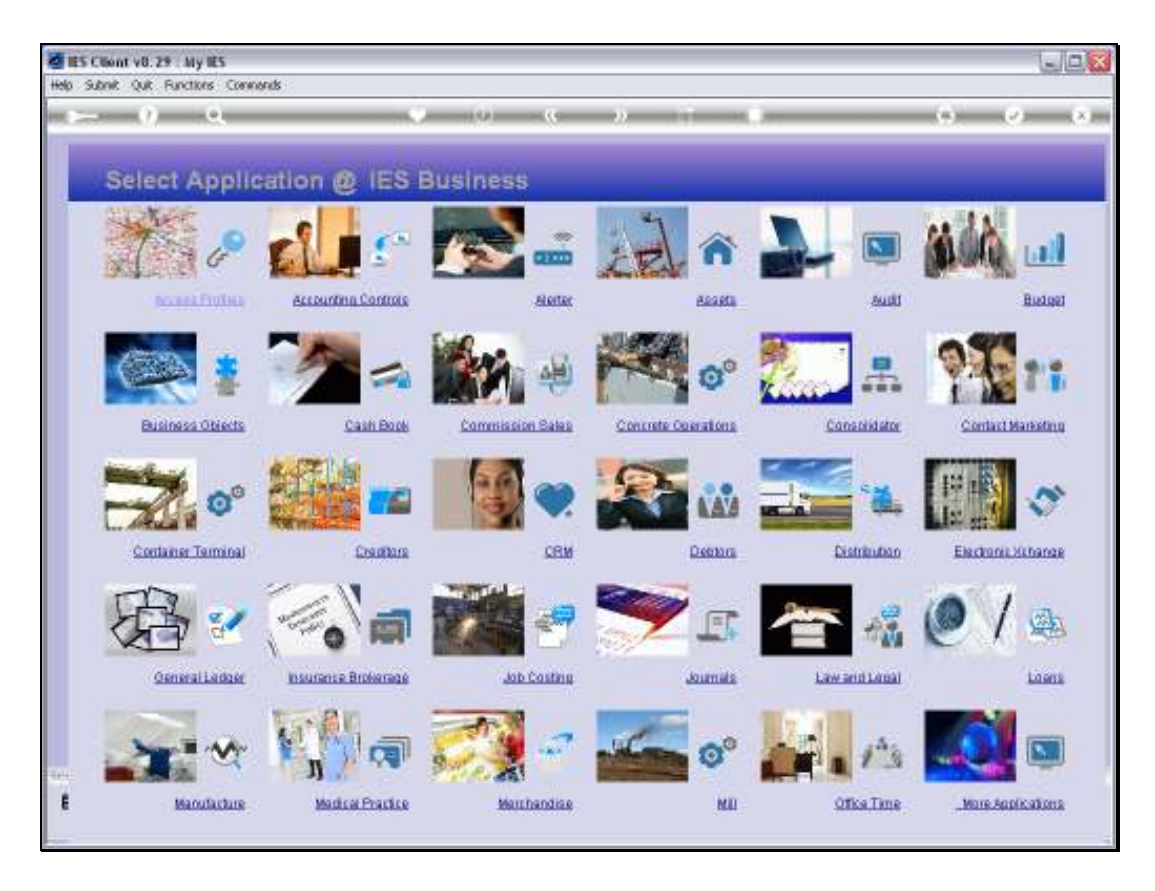

Slide notes: Forced Reversals are performed from the Problem Management menu in Accounting Controls.

| 🧧 IES Clie   | nt v8.29 :     | My IES   |        |             |        |          |                   |                    |               |               |   |             | 1          | -   - 🛛 |
|--------------|----------------|----------|--------|-------------|--------|----------|-------------------|--------------------|---------------|---------------|---|-------------|------------|---------|
| Help ]nfolat | a Connectio    | ns Logan | Logoft | Companion   | Weard  | How do 1 | <u></u> _etaMarts | Business Nodules   | Action Focus  | Option Select | t |             |            |         |
|              |                |          |        |             |        |          |                   |                    |               |               |   |             |            |         |
|              |                |          |        |             |        |          |                   |                    |               |               |   |             |            |         |
|              |                |          |        |             |        |          |                   |                    |               |               |   |             |            |         |
|              |                |          |        |             |        |          |                   |                    |               |               |   |             |            |         |
|              |                |          |        |             |        |          |                   |                    |               |               |   |             |            |         |
|              |                |          |        |             |        |          |                   |                    |               |               |   |             |            |         |
|              |                |          |        |             |        |          |                   |                    |               |               |   |             |            |         |
|              |                |          |        |             |        |          |                   |                    |               |               |   |             |            |         |
|              |                |          |        |             |        |          |                   |                    |               |               |   |             |            |         |
|              |                |          |        |             |        |          |                   |                    |               |               |   |             |            |         |
|              |                |          |        |             |        |          |                   |                    |               |               |   |             |            |         |
|              |                |          |        |             |        |          |                   |                    |               |               |   |             |            |         |
|              |                |          |        |             |        |          |                   |                    |               |               |   |             |            |         |
|              |                |          |        |             |        |          |                   |                    |               |               |   |             |            |         |
|              |                |          |        |             |        |          |                   |                    |               |               |   |             |            |         |
|              |                |          |        |             |        |          |                   |                    |               |               |   |             |            |         |
|              |                |          |        |             |        |          |                   |                    |               |               |   |             |            |         |
|              |                |          |        |             |        |          |                   |                    |               |               |   |             |            |         |
|              |                |          |        |             |        |          |                   |                    |               |               |   |             |            |         |
|              |                |          |        |             |        |          |                   |                    |               |               |   |             |            |         |
|              |                |          |        |             |        |          |                   |                    |               |               |   |             |            |         |
|              |                |          |        |             |        |          |                   |                    |               |               |   |             |            |         |
|              |                |          |        |             |        |          |                   |                    |               |               |   |             |            |         |
| Session Inf  | er Nico is usi | ing 1ES  |        |             |        |          |                   |                    |               |               |   |             |            |         |
| 🖞 Acctin     | 9              |          | E      | Application | Wizard |          | Þ                 | Accounting Control | s Application | 63            |   | <b>3</b> 20 | 10/06/26 1 | 6:12:48 |
|              |                |          |        |             |        |          |                   |                    |               |               |   |             |            |         |

Slide 14 Slide notes:

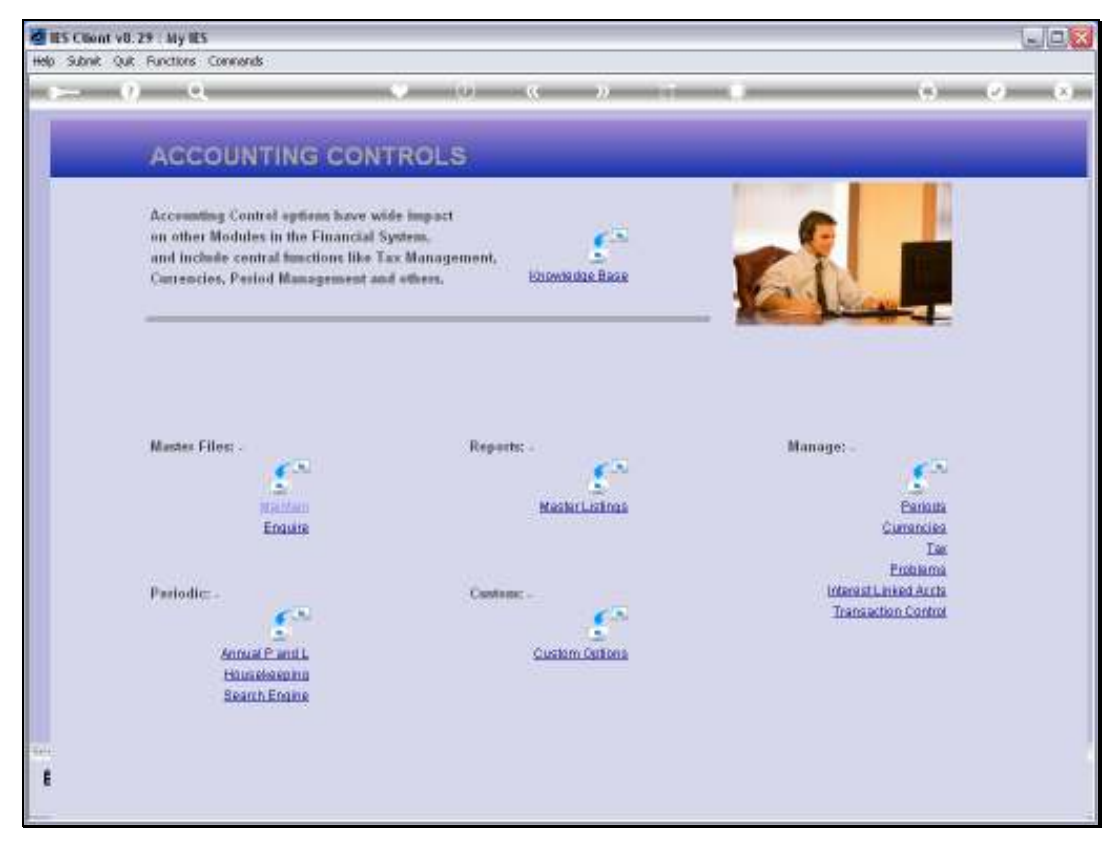

Slide 15 Slide notes:

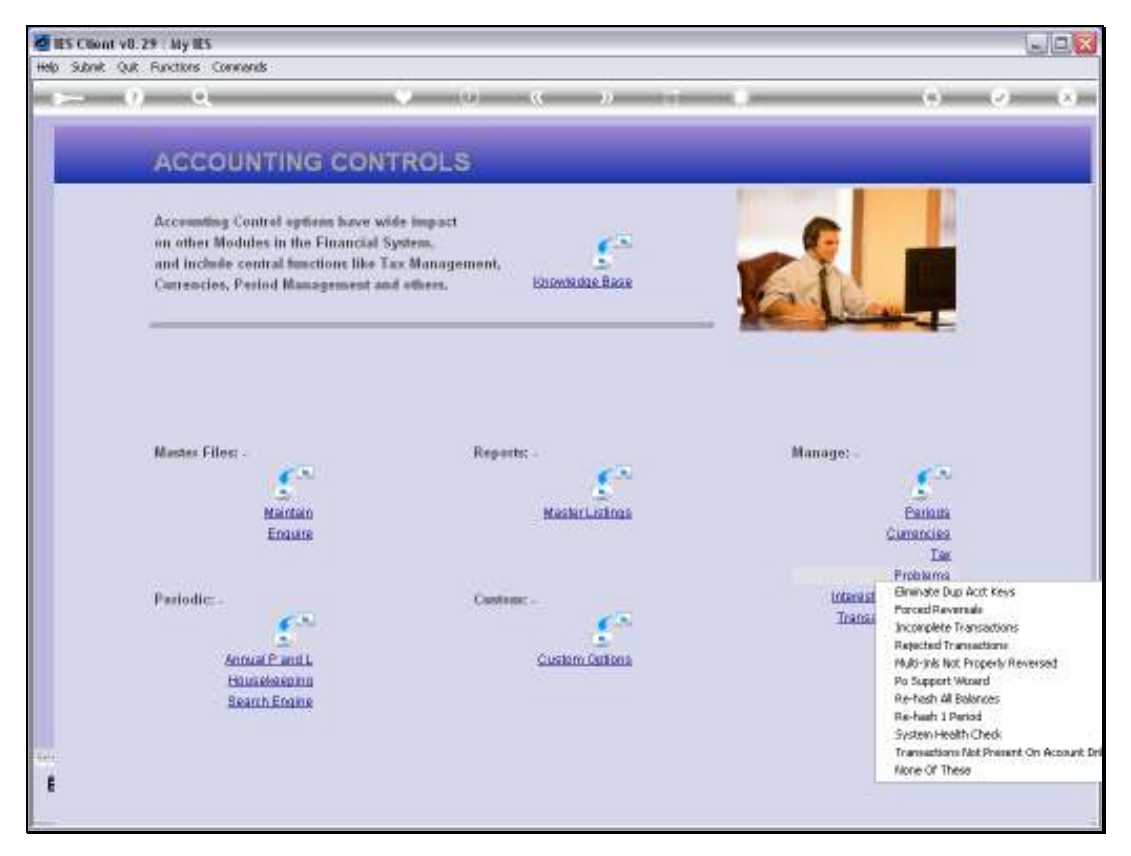

Slide 16 Slide notes:

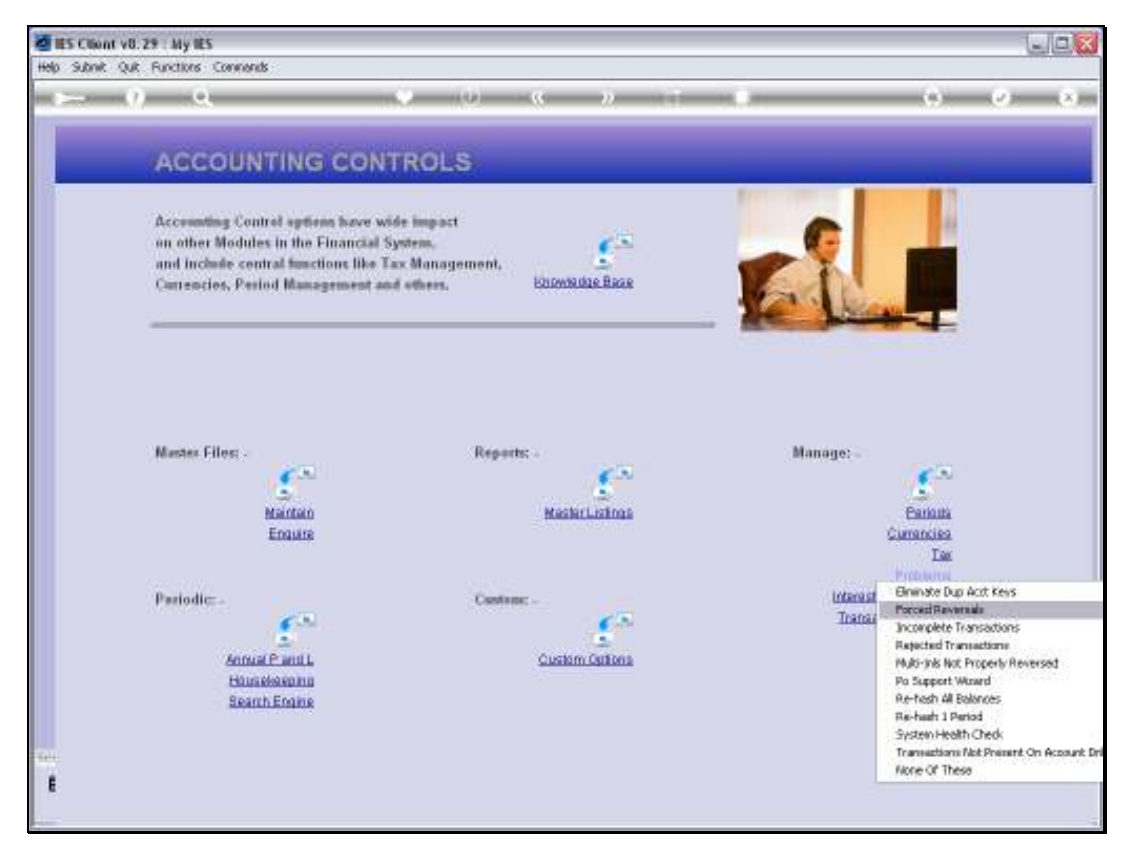

Slide 17 Slide notes:

| (m)                                                                                                    |                                                    |                                                                                           |
|----------------------------------------------------------------------------------------------------|----------------------------------------------------|-------------------------------------------------------------------------------------------|
| A G G G G I                                                                                                    |                                                    |                                                                                           |
| Forced Revenals                                                                                                |                                                    |                                                                                           |
| Accounting Coutor tored severals are used                                                                      | dowly to conect cactive problemal                  | Process New Revenue: +                                                                    |
| on other Mor                                                                                                   | te a sinde breaktion will                          | Beport Un Pervenado 🔹                                                                     |
| and include dissignitial internation, p                                                                        | urchare inder seconds, etc.                        | Qui 🕨                                                                                     |
| When the query screen a present<br>best to be been and then discourse                                          | and, and the system transaction                    |                                                                                           |
|                                                                                                    |                                                    |                                                                                           |
|                                                                                                    |                                                    |                                                                                           |
|                                                                                                    |                                                    |                                                                                           |
|                                                                                                    |                                                    |                                                                                           |
|                                                                                                    |                                                    |                                                                                           |
|                                                                                                    |                                                    |                                                                                           |
| Mantes Files:                                                                                                  |                                                    |                                                                                           |
| Master Files                                                                                                   |                                                    |                                                                                           |
| Master Files<br>Natur                                                                                          | Machina                                            | Banda                                                                                     |
| Master Files<br>Mantan<br>Ensure                                                                               | Mashiri.ushnas                                     | Caricuta<br>Currencies                                                                    |
| Mustex Files:<br>Martan<br>Enause                                                                              | MashirLatinas                                      | Barinta<br>Currancias<br>Tas<br>Problema                                                  |
| Master Files<br>Martan<br>Enaire<br>Pariodic                                                                   | MashirLainas                                       | Banana<br>Carrantes<br>Tas<br>Problema<br>Marsut Linited Arris                            |
| Master Files:<br>Martan<br>Enaure<br>Pariodic: -                                                               | NaskirLaitnas                                      | Eanouts<br>Currencies<br>Las<br>Frotuants<br>Internation Control                          |
| Master Files:<br>Martan<br>Enuara                                                                              | MashirLatinas                                      | Earinus<br>Currencies<br>Tas<br>Ensbarns<br>Internation Control<br>Transaction Control    |
| Master Files:<br>Nartan<br>Enaise<br>Pariodic:-                                                                | MachicLatinas<br>Castron: -                        | Earinta<br>Currencies<br>Tas<br>Postanna<br>InternationControl<br>Thereaction.Control     |
| Mester Files:<br>Nantan<br>Enaus<br>Periodic:<br>Annua Panti<br>Handeenna<br>Search Econe                      | MashiriLishnas<br>Castinas<br>Castinas<br>Castinas | Earinita<br>Currancian<br>Tas<br>Pinthama<br>Internatiunited Acris<br>Thansaction Control |
| Muster Files:<br>Maintan<br>Enaute<br>Pariodic:<br>Annual Pantil<br>Hausteanna<br>Beanh Enaute<br>Beanh Enaute | MaskerListinas<br>Centines<br>Custom Cations       | Parinits<br>Currencies<br>Tas<br>Enternat<br>Internation Control                          |

Slide notes: The system informs that Forced Reversals should not be used in the place of normal Reversals. It is only reserved for fixing a system problem, and as such should only be used by a Support Person who understands what is being done, and also the implications.

| Index       Q       Q <th>ES Client v8.29 : My IES</th> <th></th> <th></th> <th></th>                                                                                                    | ES Client v8.29 : My IES   |                            |     |               |
|----------------------------------------------------------------------------------------------------|----------------------------|----------------------------|-----|---------------|
| 1 Value     2 Detail       Forced Reversals:     Transactive Description       FHANCIALS     Image: Constraint of the second of the second                                                                                                    | - 9 Q                      | • 0 <b>« »</b> at <b>a</b> | (*) | (2) (3)       |
| Systemited       Transactive Description       Refree Key?         Conversited       Adual       Refree Key?         Conversited       Conversited       Refree Key?         Adual       TRANSACTION VIEW       Refree Key?         Troot       Conversited       Conversited         Weeto       Accounting View       Channes View         FOREX       Conversited       Conversited         Conversited       Conversited       Conversited         Conversited       Conversited       Conversited         Conversited       Conversited       Conversited         Conversited       Conversited       Conversited         Conversited       Conversited       Conversited         Conversited       Conversited       Conversited         Conversited       Conversited       Conversited         Conversited       Conversited       Conversited         Conversited       Conversited       Conversited         Conversited       Conversited       Conversited         Conversited       Conversited       Conversited         Conversited       Conversited       Conversited         Conversited       Conversited       Conversited         Conversited       <                                                                                                    | 1 Values 2Detail           |                            |     |               |
| Forced Reversals: - Transactive Description   FINANCIALS Retrieve Key?   Conversite Image: Conversite   Actual Image: Conversite   Trust Image: Conversite   Trust Image: Conversite   Trust Image: Conversite   Trust Image: Conversite   Trust Image: Conversite   Trust Image: Conversite   Trust Image: Conversite   Weep Accounting View   FOREX Image: Conversite   Conversite Image: Conversite   Conversite Image: Conversite   Trust Conversite Image: Conversite   Trust Conversite Image: Convers                                                                                                    | Bysten Hey                 |                            |     |               |
| FINANCIALS   Constrain   Constrain   Actual   Trust   Trust   Trust   PREX   Constrain   Constrain                                                                                                    | Forced Reversals: -        | Transaction Description    | 1   | ~             |
| Contrasted Actual   Actual   Trust   Trust   Trust   Wereo   Mereo   Accounting View     FOREX   Ordered   Contrast   Contrast                                                                                                    | FINANCIALS                 |                            | △ 1 |               |
| Actual   Actual   Trust   Trust   Trust   Trust   Connettel   Actual   Connettel   Actual   Fores Rate   Connettel   Actual   Fores Rate   Connettel   Actual   Fores Rate   Connettel   Actual   Fores Rate   Connettel   Actual   Fores Rate   Connettel   Actual   Fores Rate   Connettel   Actual   Fores Rate   Connettel   Actual   Fores Rate   Connettel   Actual   Fores Rate   Connettel   Actual   Fores Rate   Connettel   Actual   Fores Rate   Connettel   Actual   Connettel   Actual   Connettel   Actual   Connettel   Connettel   Connettel   Actual   Connettel   Connettel   Connettel   Connettel   Connettel   Connettel   Connettel   Connettel   Connettel   Connettel   Connettel   Connettel   Connettel   Connettel   Connettel   Connettel   Connettel   Connettel   Connettel <tr< td=""><td>Ondered</td><td></td><td></td><td>Retrieve Key?</td></tr<>                                                                                                    | Ondered                    |                            |     | Retrieve Key? |
| Trust   Trust   Forex Ret   Conneroi   Actual   Farex Ret   Conneroi   Actual   Farex Ret   Conneroi   Conneroi   Conneroi   Actual   Farex Ret   Conneroi   Conneroi                                                                                                    | Connitted                  | <u>&lt;</u>                | 2   |               |
| Invest Invest   Wrest Accounting View   FOREX Accounting View   Constrain Tax View   Constrain Tax View   Forex Rate Tax View   Constrain Tax View   Forex Rate Tax View   Constrain Tax View   PHYSHCALS Exercise More   Constrain Tax View   Constrain Tax View   PHYSHCALS Exercise More   Constrain Tax View   Act of V Tax View   Act of V Tax View   Trust City Tax View   Store Constrain Store Constrain   Store Constrain Store Constrain </td <td>Actual</td> <td></td> <td></td> <td></td>                                                                                                    | Actual                     |                            |     |               |
| FOREX     Accounting View       Connetted     Channe Vie       Connetted     Image: Channe Vie       Connetted     Image: Channe Vie       Connetted     Image: Channe Vie       Forex Rate     Image: Channe Vie       Connetted     Image: Channe Vie       Forex Rate     Image: Channe Vie       Connetted     Image: Channe Vie       Connetted     Image: Channe Vie       State     Image: Channe Vie       State     Image: Channe Vie       State     Image: Channe Vie       State     Image: Channe Vie  <                                                                                                    | ITUSE .                    |                            |     |               |
| FOREX Onitored Connered Conner                                                                                                    | Meno                       | Accounting View            |     |               |
| Constant<br>Constant<br>Actual<br>Actual<br>Constant<br>Actual<br>Constant<br>Constant | FOREX                      | Accounting view            | ~   | Ch            |
| Connitivel   Actual   Fores Rate   Connection   PHYSICALS   Connection   Connection   Connection   Physical Care   Connection   Physical Care   Connection   Physical Care   Connection   Connection                                                                                                    | Onlevel                    |                            |     | Change Very   |
| Actual<br>Forex Rate<br>Currency<br>PHYSICALS<br>Con Gty<br>Act Gty<br>Trust Gty<br>West Gty<br>West Gty<br>SSS Links Debit<br>Assount Credit<br>3<br>SEC 4<br>a 3                                                                                                    | Connitteri                 |                            |     | Toulday       |
| Forex Rate<br>Currency<br>PHYSICALS<br>Oni dy<br>Con dy<br>Act dy<br>Trust dy<br>Wrest dy<br>SSS Linke Debit<br>SSS Linke Debit<br>SSS Linke Debit<br>Amount<br>Credit<br>I<br>SSS Linke Debit<br>SSS Linke Debit<br>SSS Linke De                                                                                                    | Actual                     |                            |     | Las. 7 Mill   |
| Currency PHYSICALS Oni Oty Add Oty Add Oty Tots Oty Tots                                                                                                    | Forex Rate                 |                            |     | Reverse Now   |
| PHYSICALS Oni Oty Con Oty Act Oty Tout Oty Truther Transaction Drills SSS Links Publt Amount Credit                                                                                                    | Currency                   |                            |     | CONTRACTOR OF |
| Onligy     Image: Concept set of the set of the set                                                                                                    | PHYSICALS                  |                            |     |               |
| Conday<br>Act day<br>Trust day<br>West day<br>SSS Links Debit Amount Credit                                                                                                    | OnliGty                    |                            |     |               |
| Ad DV<br>Trust DV<br>Invest DV<br>Invest DV<br>SSS Links Debit Amount Credit                                                                                                    | Con Gty                    |                            |     |               |
| Trust Gty Invest Gty Invest Gty I                                                                                                    | Act Gty                    |                            |     |               |
| Invest Ony       Further Transaction Deills       SSS Links     Debt       Amount     Credit       1       2       3       5et       4       a                                                                                                    | Trust Gty                  |                            |     |               |
| Further Transaction Duills Amount Credit 2 3355 Links Dubit Amount Credit 2 3 56 4 5 5                                                                                                    | Invest Gty                 | 21                         | ×   |               |
| SSS Links Febit Abount Credit                                                                                                    | Further Transaction Drills | N                          | 21  |               |
| 2<br>3<br>5<br>5<br>4                                                                                                    | 555 Links Debit            | Anount Credit              |     |               |
| 3           56           4                                                                                                    | 2                          |                            |     |               |
| 5e 4                                                                                                    | 3                          |                            |     |               |
| 5                                                                                                    | Sei 4                      |                            |     |               |
|                                                                                                    | 6 <sup>5</sup>             |                            |     |               |
|                                                                                                    |                            |                            |     |               |

Slide notes: When we are on the Transaction Forced Reversal screen, then we are expected to input or provide the Transaction Key to reverse. This Key could have been noted before and captured now, or we can retrieve it from the lookup function if we have previously stacked it.

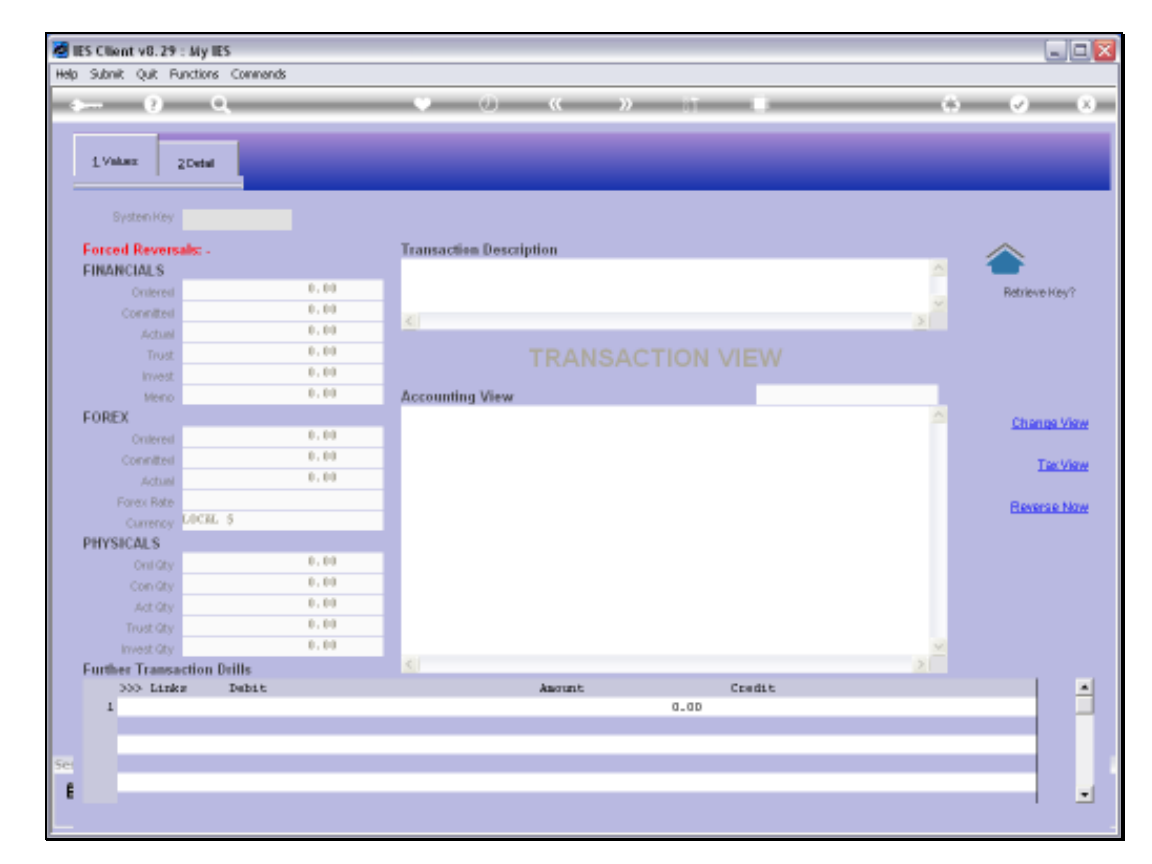

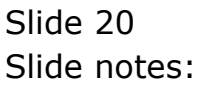

| Subnik Quit Functions         | Commends                           |                                                                                                   |                                                                                            |           |                       |
|-------------------------------|------------------------------------|---------------------------------------------------------------------------------------------------|--------------------------------------------------------------------------------------------|-----------|-----------------------|
| e q                           |                                    | • 0 «                                                                                             | » it u                                                                                     | 0         | <ul> <li>Ø</li> </ul> |
| 1.Vakes 2Detai                |                                    |                                                                                                   |                                                                                            |           |                       |
| Bystein Key                   |                                    |                                                                                                   |                                                                                            |           |                       |
| Forced Reversals: -           |                                    | Transaction Description                                                                           |                                                                                            |           |                       |
| FINANCIALS                    |                                    |                                                                                                   |                                                                                            | <u>~</u>  | -                     |
| Oralereal                     | 0.00                               |                                                                                                   |                                                                                            | ~         | Retrieve Key?         |
| Connitted                     | 0.00                               |                                                                                                   |                                                                                            | 5         |                       |
| Actum                         | 0.00                               |                                                                                                   |                                                                                            |           |                       |
| Trust                         | 0.00                               |                                                                                                   |                                                                                            |           |                       |
| Meno                          | 0.00                               | Accounting View                                                                                   |                                                                                            |           |                       |
| FOREX                         | IFS Client                         | Proceeding and the the                                                                            |                                                                                            |           | Change 10a            |
| Onterest                      |                                    |                                                                                                   |                                                                                            |           | Scherige 74           |
| Connitted                     | Please put focu<br>Hint: a key can | a on the transaction (system) key field, then a<br>only be retrieved with this pethod if you have | dbi-click for lookup to retrieve a key from the previously stacked it during a transaction | he stador | TexVie                |
| Actual                        |                                    |                                                                                                   |                                                                                            |           |                       |
| Forex Rate                    |                                    | OK                                                                                                |                                                                                            |           | Reverse No            |
| Currency DUCAL 5              |                                    |                                                                                                   |                                                                                            |           |                       |
| PHYSICALS                     | 0.00                               |                                                                                                   |                                                                                            |           |                       |
| Con Chu                       | 0.00                               |                                                                                                   |                                                                                            |           |                       |
| Act Chy                       | 0.00                               |                                                                                                   |                                                                                            |           |                       |
| Trust Gty                     | 0.00                               |                                                                                                   |                                                                                            |           |                       |
| Invest Gty                    | 0.00                               |                                                                                                   |                                                                                            | ×.        |                       |
| <b>Further Transaction Dr</b> | ills                               | <u>s</u>                                                                                          |                                                                                            | 2         |                       |
| >>> Links 1                   | Mbit                               | Amount                                                                                            | Credit                                                                                     |           |                       |
|                               |                                    |                                                                                                   | 0.00                                                                                       |           |                       |
| 1                             |                                    |                                                                                                   |                                                                                            |           | _                     |
| 1                             |                                    |                                                                                                   |                                                                                            |           |                       |
| 1                             |                                    |                                                                                                   |                                                                                            |           |                       |

Slide notes: The Help explains that we can just use the lookup function.

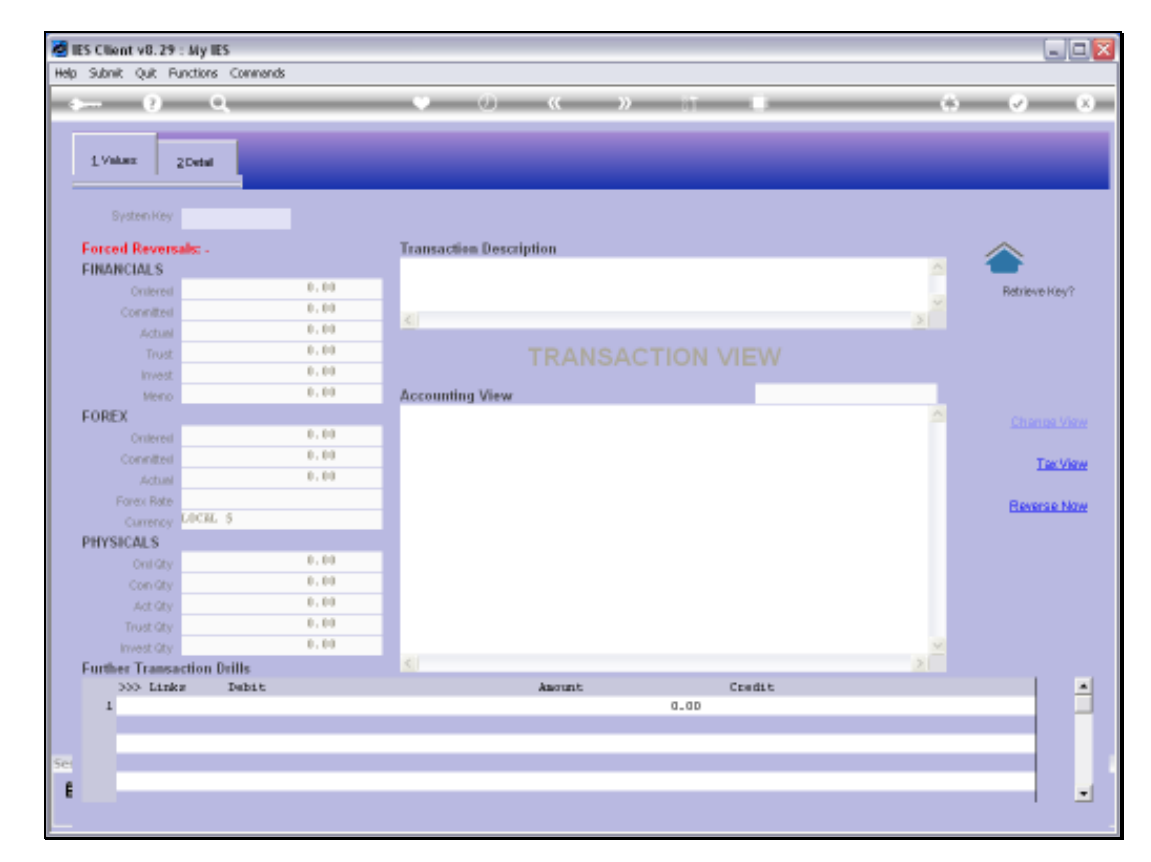

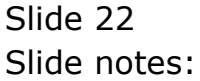

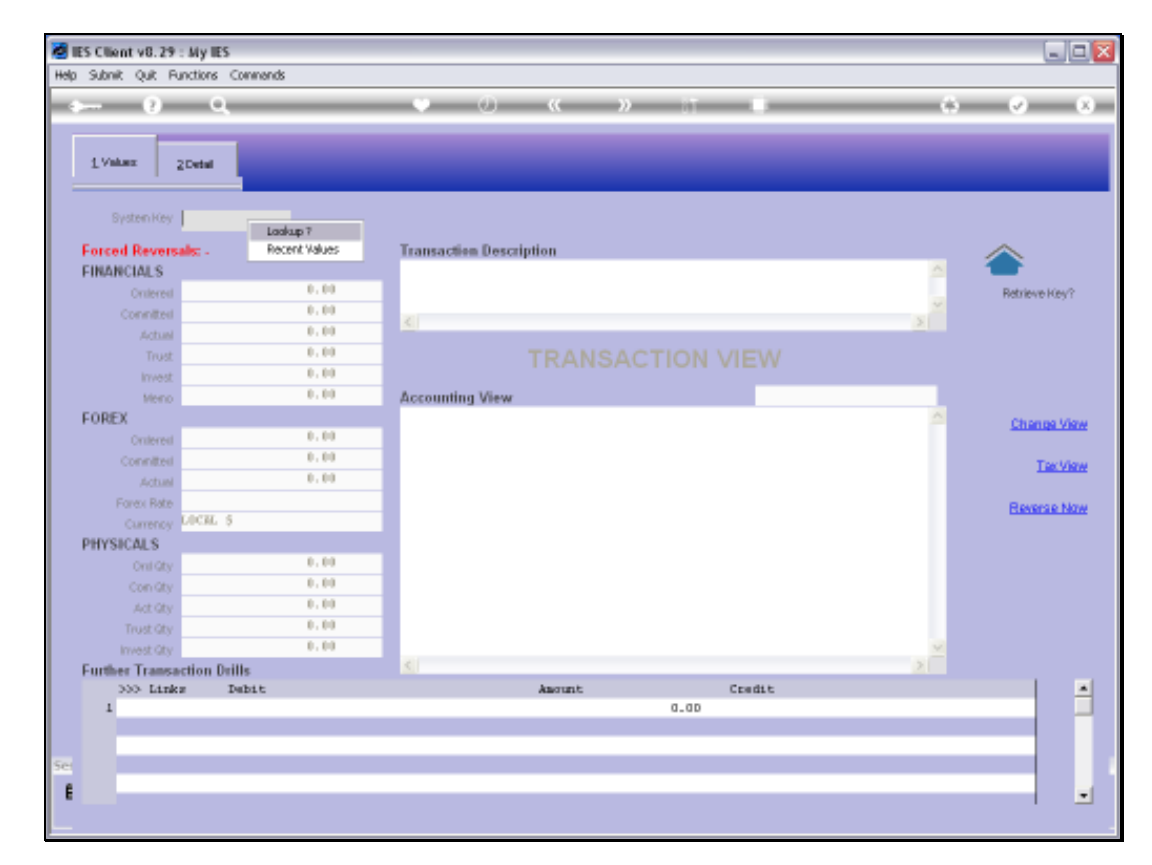

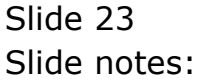

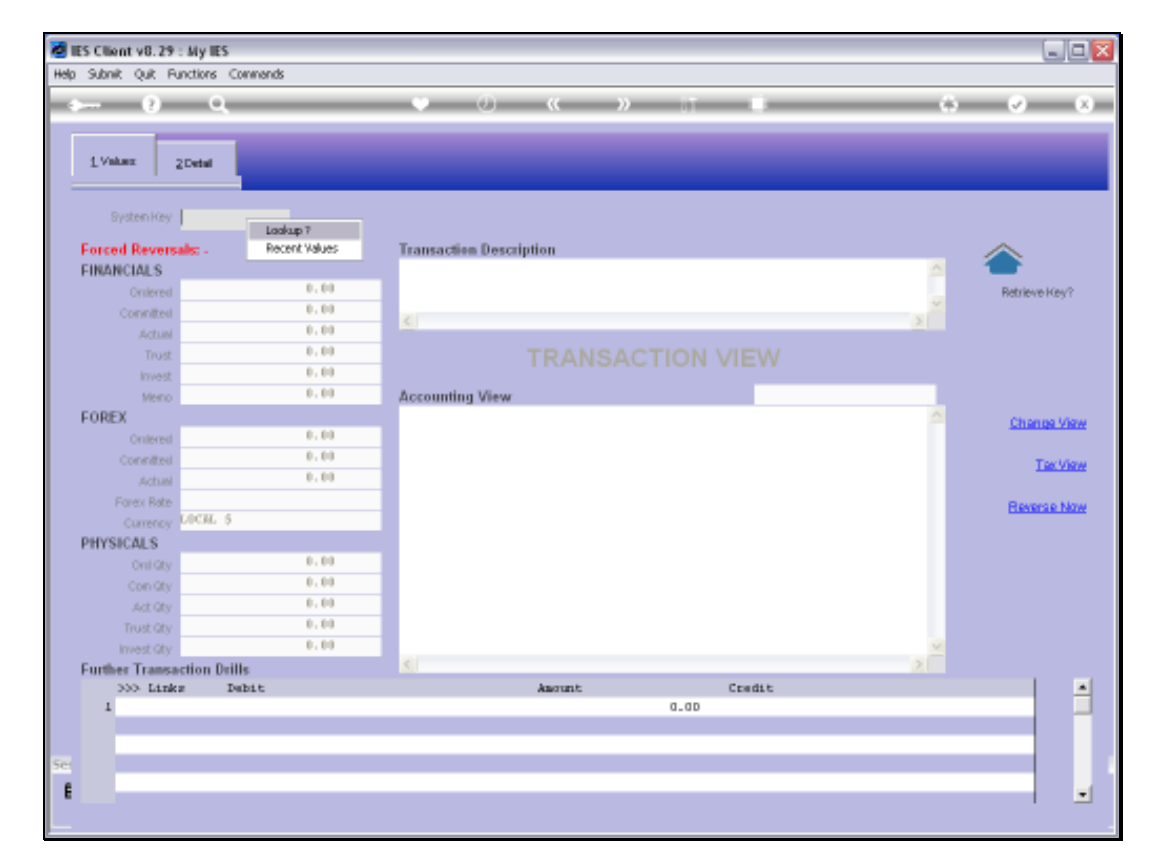

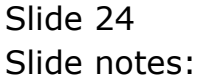

| Submit Vol. 29 My III<br>Submit: Quit: Functions | a<br>Connends          |                      |                 |                |              |                    | 15/b          |
|--------------------------------------------------|------------------------|----------------------|-----------------|----------------|--------------|--------------------|---------------|
| $- \eta = 0$                                     | È.                     |                      |                 | 90 T           |              |                    | )      (v)    |
| L Values Z Contai                                | 1                      |                      |                 |                |              |                    |               |
| Index for 15503                                  | 423330                 |                      |                 |                |              |                    |               |
| Forced Revenals: .                               |                        | Transactive Desc     | diption         |                |              |                    |               |
| FINANCIALS                                       |                        | Betail Inv # 010     | 02-775          |                |              |                    |               |
| (Assessed)                                       | -8,88                  | Construction and the |                 |                |              | 1.1                | Repleve rues? |
| CONTRACTOR                                       | 8,89                   |                      |                 |                |              |                    |               |
| 40.00                                            |                        | A.2                  |                 |                |              | A 12               |               |
| Thur                                             | 18,88.5                |                      |                 |                |              |                    |               |
| 1-11                                             | 1.01                   |                      |                 |                |              |                    |               |
| Anna an                                          | 8.99                   | Accounting View      |                 |                |              | 001401             |               |
| FOREX                                            |                        | 10-00-00-76 CUN      | TOMER SALES CA. | SH RECEIPTS 11 | 1911         | 1,550.40           | Changes High  |
| NAMES OF TAXABLE PARTY.                          | 18,84.0                | 10-10-10-02 C051     | T OF SALES      |                | 1            | 703.92             | Literice yes  |
| THE R P. L.                                      | 0.00                   | 10-00-00-080 WAI     | F / BST COMING  | L   PRIVATE LE | DGER.        | -190.40            |               |
| 4.0.44                                           | 6.99                   | 11V 3008412-01       | OLYMPUS CAME    | DIA MASTER FRO | 4.3          | -792-24            | 12.98         |
| No. of Concession, Name                          |                        | 10-10-10-50b Inc     | from Patail     | Sale           |              | ~1,350.00          | 8 10          |
| LUCH.                                            | 5                      |                      |                 |                | 22           | 0.00               | HEARING NO    |
| PHYSICALS                                        |                        |                      |                 |                |              | 0.00               |               |
| Contraction of                                   | 1.10                   |                      |                 |                |              |                    |               |
| 100.00                                           | 1.01                   |                      |                 |                |              |                    |               |
| ACCE                                             | 1,100.15               |                      |                 |                |              |                    |               |
| DURCH                                            | 0.00                   |                      |                 |                |              |                    |               |
| Contraction of the                               | 0.00                   |                      |                 |                |              |                    |               |
| Custon Transaction I                             | hille                  | 201                  |                 |                |              |                    |               |
| >>> Links                                        | Debit                  |                      | Assent:         |                | Eredit       |                    |               |
| 1 1550342333A                                    | 10-00-00-02s PETAIL ST | SPEMSE               |                 | 1,550.40       | 10-10-10-50b | Inc from Retail 5  | fals.         |
| 2 15503423338                                    | 10-10-10-58b Inc from  | Setati Sale          |                 | 190.40         | 10-0D-00-05b | VAT / GST CONTROL  | 1.1.7         |
| 3 15503423330                                    | 10-10-10-02 COST DF 54 | 1153                 |                 | 703,92         | 3008412-01 0 | LYNNUS CAMIDIA MAS | TTER          |
| 4 15503423330                                    | 10-00-00-76 CUSTONER S | ALES FASH HE         |                 | 1,550.40       | 10-00-00-02# | RETAIL SUSPENSE    |               |
|                                                  |                        |                      |                 |                |              |                    |               |

Slide notes: The system retrieves the Key from the stack and inputs it to retrieve the Transaction details.

| Subnik Quit Functions                                                                                                    | Connends              |                               |                 |                |               |                  |             |
|----------------------------------------------------------------------------------------------------|-----------------------|-------------------------------|-----------------|----------------|---------------|------------------|-------------|
| Contract ( ) and ( )                                                                                                    |                       |                               |                 |                |               |                  | 9. O        |
| 1                                                                                                    | 1                     |                               |                 |                |               |                  |             |
| LVaken 20etal                                                                                                    |                       |                               |                 |                |               |                  |             |
|                                                                                                    |                       |                               |                 |                |               |                  |             |
| Indexing 15503                                                                                                    | 423330                |                               |                 |                |               |                  |             |
| forced Revenale .                                                                                                    |                       | Transactive Dest              | applicat        |                |               |                  |             |
| INANCIALS                                                                                                    |                       | Betail Inv # 01               | 002-775 1       |                |               |                  |             |
| Conservation of the local division of the local division of the lo | 1.11                  | 1 P C C V P P P P C C V N P P |                 |                |               |                  | Replaysing? |
| Convention                                                                                                    | 8.99                  | -                             |                 |                |               |                  |             |
| 40.00                                                                                                    | - 940,921             | 100                           | -               |                |               | 20               |             |
| THEF                                                                                                    | 8,88.5                |                               |                 |                |               |                  |             |
| Profest line                                                                                                    | 1.11                  |                               |                 |                |               |                  |             |
| ( desired up                                                                                                    | 8,10                  | Accounting View               |                 |                |               | 003401           |             |
| OREX                                                                                                    |                       | 10-00-00-76 CUN               | TONER SALES CA. | SH RECEIPTS 11 | 0.011         | 1,550.40         | Channel I   |
|                                                                                                    | 8,88                  | 10-10-10-02 COS               | T OF SALES      |                |               | 703.92           | Ethanias ys |
| The state                                                                                                    | 1.14                  | 10-00-00-01 VX                | 1 / BAL COMPAN  | L I PRIVATE LE | NGER.         | -190.40          |             |
| 400.00                                                                                                    | 8.19                  | 11V 3008412-0                 | 1 OLYMPUS CAME  | DIA MASTER PRO | 4.3           | r Mer en         | 1.00.93     |
| Printer Balan                                                                                                    |                       | 10-10-10-50b In               | r from Patail : | Sale           |               | ~1,360.00        | S           |
| Camero LOCAL                                                                                                    | 5                     |                               |                 |                |               | 0.00             | EMAILSE IN  |
| HYSICALS                                                                                                    | - 114                 |                               |                 |                |               | 0.00             |             |
| Sec. 1                                                                                                    | 1,10                  |                               |                 |                |               |                  |             |
| Concesso .                                                                                                    | 0.001                 |                               |                 |                |               |                  |             |
| A.11.00                                                                                                    | 1,00                  |                               |                 |                |               |                  |             |
| Division Deal                                                                                                    | 0.00                  |                               |                 |                |               |                  |             |
| State State                                                                                                    | 8,89                  |                               |                 |                |               |                  |             |
| unliker Transaction I                                                                                                    | Tellis                | 13                            |                 |                |               |                  |             |
| >>> Links                                                                                                    | Debit                 |                               | Ascont          |                | Credit.       |                  |             |
| 1 15503423338                                                                                                    | 10-00-00-02s PETAIL : | USPEMSE                       | Canada          | 1,550.40       | 10-10-10-50b  | Inc from Retail  | Sals        |
| 3 15503423338                                                                                                    | 10-10-10-58b Inc from | Setail Sale                   |                 | 190.40         | 10-00-00-0Bt  | VAT / GST COUTH  | 01 : 7      |
| 3 15503423330                                                                                                    | 10-10-10-02 COST DF 2 | ALES                          |                 | 703,92         | 3008412-01 01 | VERIES CAREDIA R | ASTER       |
| 4 15503423330                                                                                                    | 10-00-00-76 CUSTONER  | SALES CASH HE                 |                 | 1,550.40       | 10-00-00-02#  | RETAIL SUSPENSE  | 8           |
|                                                                                                    |                       |                               |                 |                |               |                  |             |

Slide notes: A Forced Reversal does not reverse a Transaction Family with multiple legs as does a standard Reversal. This is a 'system fix' utility and it only reverses the specific Transaction leg indicated by this Transaction Key. We note here that the Amount of 703.92 is the Transaction leg that we are going to reverse in this case.

| Subnik Quik Functions | Connends              |                      |                   |                |                      |                 |               |
|-----------------------|-----------------------|----------------------|-------------------|----------------|----------------------|-----------------|---------------|
|                       | ς                     | and a second second  |                   | 22             | _                    | (9)             | (e)           |
| 1                     | 1                     |                      |                   |                |                      |                 |               |
| LVaken 20etal         |                       |                      |                   |                |                      |                 |               |
|                       |                       |                      |                   |                |                      |                 |               |
| Index New 15503-      | 623330                |                      |                   |                |                      |                 |               |
| Forced Revenale .     |                       | Transaction Desc     | ription           |                |                      |                 |               |
| FINANCIALS            |                       | Betail Inv # 01      | 002-775           |                |                      | 21              |               |
| (Associated)          | -8,88                 | 19232347572552171185 |                   |                |                      | 1.1             | Repleve ites? |
| Conciliant            | 8.99                  |                      |                   |                |                      |                 |               |
| 40.00                 |                       | 10                   |                   |                |                      | 111             |               |
| Turr                  | 1.80,800.5            |                      |                   |                |                      |                 |               |
| 1-11                  | 1.11                  |                      |                   |                |                      |                 |               |
| Anna an               | 0.99                  | Accounting View      |                   |                |                      | actas)          |               |
| FOREX                 |                       | 10-00-00-76 CU9      | TOMER SALES CAN   | SH RECEIPTS 11 | ) 1 1,5              | 50.40           | Changes Ma    |
| AND SHE COMMON        | 8,88.                 | 10-10-10-02 C05      | T OF SALES        | - betreast of  | 7                    | 03.92           | Literate and  |
| Constant              | 1,44.5                | 10-00-00-080 44      | A PAL CONTROL 13. | - PRIVATE LE   | DGER -1<br>DGER -7   | 90.40           | 1000          |
| ADM                   | 1.10                  | 11V 3008412-0        | 1 OLYMPUS CAME    | DIA MASTER PRO | 4.0                  |                 | 1.00.710      |
| Painta Rafe           |                       | ID-10-10-50b In:     | r from Patail :   | Sale           | -1,3                 | 60.00           | Common Ma     |
| Claimers LSCH.        | 5)                    |                      |                   |                | **                   | 0.00            | Established   |
| PHYSICALS             |                       |                      |                   |                |                      | 1000            |               |
| - Hereito             | 0.00                  |                      |                   |                |                      |                 |               |
| Concern .             | 10001                 |                      |                   |                |                      |                 |               |
| A.0.00                | 二五字發展之上               |                      |                   |                |                      |                 |               |
| DUCTORS               | 0.00                  |                      |                   |                |                      |                 |               |
| and the second second | 0.99                  |                      |                   |                |                      |                 |               |
| Further Transaction P | hills                 |                      |                   |                | 1                    | - a 17          |               |
| >>> Links             | Debit                 |                      | Ascont            |                | Eredit.              |                 |               |
| 1 1550342333A         | 10-00-00-02s PETAIL 5 | USPEMSE              |                   | 1,550.40       | 10-10-10-50b Inc fr  | on Recard Sale  |               |
| 2 15503423338         | 10-10-10-58b Inc from | Retail Sale          |                   | 190.40         | 10-00-00-08b VAT / 1 | GST CONTROL : 7 |               |
| 3 15503423330         | 10-10-10-02 COST DF 2 | IALES                |                   | 701.92         | 3008412-01 0LYNFUS ( | CANIDIA NASTER  | _             |
| 4 15503423330         | 10-00-00-76 CUSTONER  | SALES CASH HE        |                   | 1,550.40       | 10-00-00-02s RETAIL  | SUSPENSE        |               |
|                       |                       |                      |                   |                |                      |                 |               |

Slide notes: We can also see that by looking at the Financials, where we see the same amount for the current Transaction leg.

| Schont v8.29 My IE<br>Subrik Quit Functions                                                                                                    | S Connends            |                     |                 |                |                     |                     | الحالة                  |
|----------------------------------------------------------------------------------------------------|-----------------------|---------------------|-----------------|----------------|---------------------|---------------------|-------------------------|
| - 0 - 0                                                                                                    | á                     |                     | - ((            |                | -                   |                     | ()       (0)          ( |
| LVakes ZOetal                                                                                                    | 1                     |                     |                 |                |                     |                     |                         |
| Roddwiney 15503                                                                                                    | 423330                |                     |                 |                |                     |                     |                         |
| Forced Revenals: .                                                                                                    |                       | Transactive Desc    | ription         |                |                     |                     |                         |
| FINANCIALS                                                                                                    |                       | Retail Inv # 01     | 002-775         |                |                     |                     |                         |
| (Associated)                                                                                                    | -0.00                 | A STOCK AND TO LEAD |                 |                |                     |                     | Replaye itey?           |
| Concentration                                                                                                    | 8.99                  |                     |                 |                |                     |                     |                         |
| 60.00                                                                                                    | - 240.90              | No.                 |                 |                | _                   | 2123                |                         |
| Thur                                                                                                    | 1.81,84.0             |                     |                 |                |                     |                     |                         |
| 200                                                                                                    | 1.11                  |                     |                 |                |                     |                     |                         |
| 1 American                                                                                                    | 8,89                  | Accounting View     |                 |                |                     | 807.483             |                         |
| CODEY                                                                                                    |                       | 10-00-00-76 CUN     | TONER SALES CAR | A RECEIPTS 11  | 111                 | 1,550,40            | The second              |
| FURCA                                                                                                    | 8.84                  | 10-10-10-02 CUS     | T OF SALES      |                | 2                   | 703.92              | Change yes              |
| and the second second se | 1.01                  | 10-00-00-08b .VA    | J / GST CONTROL | . / PRIVATE LE | DGER.               | -190.40             |                         |
| -ine a state                                                                                                    | 0.00                  | 10-00-00-21 510     | ALS CONTROL (a) | - PRIVATE LA.  | DGER.               | -703-92             | Tacvie                  |
| ACCES                                                                                                    | 0.99                  | 10-10-10-50b In     | r from Patail ! | Sala           | (BUR)               | ~1,350.00           |                         |
| Part Sar                                                                                                    |                       |                     |                 |                |                     |                     | Esteras No              |
| Claracter and                                                                                                    | 3                     |                     |                 |                |                     | 0.00                |                         |
| PHYSICALS                                                                                                    |                       |                     |                 |                |                     |                     |                         |
| Crimites                                                                                                    |                       |                     |                 |                |                     |                     |                         |
| CONCRET                                                                                                    | 0,000                 |                     |                 |                |                     |                     |                         |
| AXON                                                                                                    | T'BR'S                |                     |                 |                |                     |                     |                         |
| DID R DP3                                                                                                    |                       |                     |                 |                |                     |                     |                         |
| There are a second second                                                                                                    | 1.99                  |                     |                 |                |                     |                     |                         |
| Further Transaction I                                                                                                    | hills                 | 1611                | 425474004       |                | United and a second |                     |                         |
| >>> Links                                                                                                    | Debit                 |                     | Ascont          | Southersease   | Eredit              | AND SERVICE AND     | 10                      |
| 1 15503423338                                                                                                    | 10-00-00-02s PETAIL 5 | USPENSE.            |                 | 1,550.40       | 10-10-10-506        | / Inc from Retail 5 | fals                    |
| 2 15503423338                                                                                                    | 10-10-10-5db Inc from | i Netail Sale       |                 | 190.40         | 10-00-06            | I VAT / GST CONTROL | 130                     |
| 1 15903423330                                                                                                    | 10-10-10-b2 cost or 5 | ALES                |                 | 701.92         | 3008412-01 0        | JUYRING CARDIA RAS  | TTER                    |
| 4 1000463330                                                                                                    | 10-bu-up-re cuchanger | SALES LAST HE       |                 | 17320140       | 10-00-00-020        | PETALL SUSPENSE     |                         |
| and and a second                                                                                                    |                       |                     |                 | _              |                     |                     |                         |

Slide notes: Then we choose 'Reverse Now'.

| Livians       Zorial       Selection Dialog       Control         Forced Reversals       0.1 Forced reversals area configured to the place of the system problems       Qual       Image: Control         Finance Reversals       0.1 Forced reversals area configured to the place of the system problems       Qual       Image: Control       Qual         Finance Reversals       0.1 Forced reversals area configured to the system problems       Qual       Image: Control       Qual       Image: Control       Image: Contro       Image: Control                                                                                                    | ES Client v8.29 : My IE<br>Subnit Quit Functions | 5<br>Connerds                |                                                                                                    |                          |                                   | والحا               |
|----------------------------------------------------------------------------------------------------|--------------------------------------------------|------------------------------|----------------------------------------------------------------------------------------------------|--------------------------|-----------------------------------|---------------------|
| 1 Value       2 Detail       Selection Dialig       Forced Reversals         Forced Reversals:       01) Forced reversals in the base of there to its system problems       Quit       Image: Control of the control of the contr                                                                                                    | - 0 0                                            |                              | • 0 «                                                                                                    | » it                     | . 0                               | <ul> <li></li></ul> |
| Forced Revenable     Chain     Chain       Financial     (1) Forced revenable are only fives to file system problems     (1) Forced revenable are only fives to file system problems     (1) Forced revenable are only file system problems     (1) Forced revenable are only file system problems     (1) Forced revenable are only file system p                                                                                                    | 1 Values 2 Detail                                | Selection Dialog             |                                                                                                    |                          |                                   | 1                   |
| Systemics       LSD342333       Original       Operations       Operation       Operation                                                                                                    |                                                  | Forced Reversalo             |                                                                                                    |                          |                                   |                     |
| Forced Reversals:     Out     Out       FINANCIALS     Contend     Contend     Contend     Nacd       Contend     Contend     Contend     Contend     Nacd     Nacd       Contend     Contend     Contend     Contend     Contend     Nacd       Contend     Contend     Contend     Contend     Contend     Nacd       Contend     Contend     Contend     Contend     Contend     Nacd       Contend     Contend     Contend     Contend     Contend     Nacd       Contend     Contend     Contend     Contend     Contend     Nacd       FOREX     Contend     Contend     Contend     Contend     Contend       Contend     Contend     Contend     Contend     Contend     Contend       Fore Rev     Contend     Contend     Contend     Contend     Contend       Contend     Contend     Contend     Contend     Contend     Contend     Contend       Fore Rev     Contend     Contend     Contend     Contend     Contend     Contend       Contend     Contend     Contend     Contend     Contend     Contend     Contend       Contend     Contend     Contend     Contend     Contend <td>System Key 155034</td> <td>42333</td> <td></td> <td></td> <td></td> <td></td>                                                                                                    | System Key 155034                                | 42333                        |                                                                                                    |                          |                                   |                     |
| Forced Reversals:     buildings werear and the building the part of shaddings werear and the set of the set of the se                                                                                                    | Course & Decomposition                           | 01)Forced reversals are o    | njy there to fix system problems                                                                                                    | 16 miles                 | Què 🕨                             | ~                   |
| Findercial S       Choose need to continue with the forced reversiol, elle choose guit       Retrieve Key         Contrasti       Achai       Choose need to continue with the forced reversiol, elle choose guit       Retrieve Key         FOREX       Contrasti       Contrasti       Contrasti       Choose need to continue with the forced reversiol, elle choose guit       Choose need to continue with the forced reversiol, elle choose guit       Retrieve Key         FOREX       Contrasti       Choose need to continue with the forced reversiol, elle choose guit       Choose need to continue with the forced reversiol, elle choose guit       Retrieve Key         FOREX       Contenti       Contenti       Choose need to continue with the forced reversiol, elle choose guit       Choose need to continue with the forced reversiol, elle choose guit         Forex Rate       Contentsi       Contentsi       Contentsi       Choose need to continue with the force for the force for the for the force for the force for the force for the                                                                                                    | Forced Reversals                                 | 03) forced reversals will or | for be used in the place or standard rever<br>bly reverse a single bansaction, and not a                                                                                                    | Itsanoactions in the set | Next D                            |                     |
| Constraint         Constraint         Constraint         Constraint         Constraint           Actual         Trust         Constraint         Constraint         Constraint         Constraint           FOREX         Constraint         Constraint<                                                                                                    | Criteria                                         | choose and to confirme a     | the sound sets (sound and she                                                                                                    |                          |                                   | Patrick Rev 2       |
| Actual                                                                                                    | Constitut                                        |                              | An the force of the second spectrum of the second spectrum of the se |                          |                                   | Represented to      |
| Actual         Change V           FOREX         Change V           Contend         Change V           Actual         -1,350.00           Fore Ret         0.00           Actual         0.00           Fore Ret         0.00           Contend         0.00           PHYSICALS         0.00           Condity         0.00           Further Transaction Drills         Credit           Sobs Links         Pablit           2         15503423334           10-10-10-505 Inc from Retail Sale         10-10-10-506 Inc from Retail Sale           2         15503423332         10-10-10-505 Inc from Retail Sale           3         15503423332         10-10-10-20 COST OF SALES           4         15503423332         10-10-10-20 COST OF SALES                                                                                                    | formation and the second                         |                              |                                                                                                    |                          |                                   |                     |
| Inval         Change V           FOREX         Change V           Contered         Change V           Actual         -1.,350.00           Forex Rate         0.00           Actual         0.00           Forex Rate         0.00           Contered         0.00           Contered         0.00           Scottat         0.00           Scotat         1.00           Scot                                                                                                    | Tout                                             |                              |                                                                                                    |                          |                                   |                     |
| Notes         Change W           FOREX         Change W           Consistent         -1,350.00           Actual         -1,350.00           Forex Rate         -1,350.00           Concercit         0.00           Actual         -10-10-10-500 InF ETGE Metall Sale           Forex Rate         -1,350.00           Concercit         0.00           Forex Rate         -0.00           Concercit         0.00           Concercit         0.00           So                                                                                                    | invest                                           |                              |                                                                                                    |                          |                                   |                     |
| FOREX Ondered Connered Connere                                                                                                    | Meno                                             |                              |                                                                                                    |                          |                                   |                     |
| Contendi       Contendi       ID-10-10-SOD INC FIGE METALI SELS       TacVi         Actual       Contendi       0.00       0.00         PHYSICALS       0.00       0.00       0.00         Content       0.00       0.00       0.00         Act day       0.00       0.00       0.00         Foreflow       0.00       0.00       0.00         Foreflow       0.00       0.00       0.00         Foreflow       0.00       0.00       0.00         Sobs Linke       Eablt       Anount       Condit         Sobs Linke       Eablt       Anount       Condit         2       15503423336       10-10-10-500 Inc from Petall Sale       190.40       10-10-10-506 Inc from Petall Sale         2       15503423336       10-10-10-02 COST OF SALES       703.92       3006412-01 0L/HUIS CANEDIA MASTER         4       15503423330       10-00-00-76 CUSTORER SALES CASH RE       1,550.40       10-00-00-28 PETALL SUSPENSE                                                                                                    | FOREX                                            |                              |                                                                                                    |                          |                                   | Observed Ma         |
| Converteel         Tarvin           Actual         Actual         -1,350.00           Force Rate         0.00         0.00           Oni Oty         0.00         0.00           PHYSICALS         0.00         0.00           Conday         0.00         0.00           Further Transaction Drills         Conduct Solution         Solution           >>>> Linke         Pable         Anount         Condition           1         ISS03423330         10-10-10-02 (DST DF SALES         10-10-10-105 (Di Inc from Retail Sale           2         ISS03423330         10-10-10-02 (DST DF SALES         703.92         300412-01 01/HUIS CAREDIA HASTER           4         ISS03423330         10-00-00-076 (DISTORE FALES CASH RE         1,550.40         10-00-00-28 FETAIL SUSPENSE                                                                                                    | Ordered                                          |                              |                                                                                                    |                          |                                   | Contraction of the  |
| Actual        1,350.00           Forex Rate         0.00           Concercy         UCCLL 5           Outday         0.00           Concercy         0.00           Concercy         0.00           Concercy         0.00           Concercy         0.00           Concercy         0.00           Concercy         0.00           Concercy         0.00           Concercy         0.00           Tous day         0.00           Tous day         0.00           Solution         0.00           Fourther Transaction Duills         Concercy           Solution         0.00-00-002 ptrail SUSPENSE           Solution         10-10-10-500 Inc from Retail Sule           1 ISS01423330         10-10-10-500 Inc from Retail Sule           2 ISS01423330         10-10-10-20 COST DF SALES           3 ISS01423330         10-10-10-02 COST OF SALES           4 ISS03423330         10-00-00-076 CUSTORE SALES CASH RE           4 ISS03423330         10-00-00-076 CUSTORE SALES CASH RE           1,550.40         10-00-00-20 PETAIL SUSPENSE                                                                                                    | Connited                                         |                              |                                                                                                    |                          |                                   | TerrVie             |
| Forex Rate<br>Currency<br>Currency<br>Cu | Actual                                           |                              |                                                                                                    |                          |                                   |                     |
| Currency         LOCAL S         0.00           PHYSHCALS         0.00         0.00           Condy         0.00         0.00           Condy         0.00         0.00           Actory         0.00         0.00           Further Transaction Duills         C         Cestit           >>> Linkg         Debt         Amount         Ccedit           >>> Linkg         Debt         Amount         Ccedit           2         1550142333A         10-00-00-02g FETATI SUSPENSE         1,550.40         10-10-10-50b Inc from Retail Sale           2         1550142333C         10-10-10-50b Inc from Retail Sale         190.40         10-00-00-00E VAT / GST CONTROL : 7           3         1550342333C         10-10-10-02 COST OF SALES         703.92         3006412-01 0LYNUUS CAMEDIA MASTER           4         15503423330         10-00-00-076 CUSTOMER SALES CASH RE         1,550.40         10-00-00-2g FETATI SUSPENSE                                                                                                    | Farex Rate                                       |                              | 10-10-10-505 Inc from Matai.                                                                                                    | 1 DB10                   | -1,360.00                         | Beverse No          |
| PHYSICALS         0.00         0.00         0.00         0.00         0.00         0.00         0.00         0.00         0.00         0.00         0.00         0.00         0.00         0.00         0.00         0.00         0.00         0.00         0.00         0.00         0.00         0.00         0.00         0.00         0.00         0.00         0.00         0.00         0.00         0.00         0.00         0.00         0.00         0.00         0.00         0.00         0.00         0.00         0.00         0.00         0.00         0.00         0.00         0.00         0.00         0.00         0.00         0.00         0.00         0.00         0.00         0.00         0.00         0.00         0.00         0.00         0.00         0.00         0.00         0.00         0.00         0.00         0.00         0.00         0.00         0.00         0.00         0.00         0.00         0.00         0.00         0.00         0.00         0.00         0.00         0.00         0.00         0.00         0.00         0.00         0.00         0.00         0.00         0.00         0.00         0.00         0.00         0.00         0.00         0.00         0.00                                                                                                    | Currency LOCAL                                   | 5                            |                                                                                                    |                          | 0_00                              |                     |
| Onidity         0.00           Condity         0.00           Addity         0.00           Addity         0.00           Trust day         0.00           Monthlee         0.00           Sobs Linker         Debit           Sobs Linker         Debit           Amount         Credit           1         ISSD1423334           10-10-10-50b Inc from Retail Sale         190.40           2         ISSD1423335           10-10-10-50b Inc from Retail Sale         190.40           3         ISSD1423335           10-10-10-02 COST OF SALES         703.92           3         ISSD1423330           10-00-00-076 CUSTORER SALES CASH RE         1,550.40           4         ISSD1423330                                                                                                    | PHYSICALS                                        |                              |                                                                                                    |                          |                                   |                     |
| Condity         0.00           Actidy         1.00           Tostidy         0.00           Tostidy         0.00           Further Transaction Deills         C           >>> Links         Fabit           >>> Links         Fabit           2         1550423334           10-10-00-002 FETATI SUSPENSE         1,50.40           2         1550423335           10-10-10-505 Inc from Retail Sale         100.40           2         1550423335           10-10-10-02 COST OF SALES         703.92           3         1550423330           10-00-00-076 CUSTOMER SALES CASH RE         1,550.40           4         1550423330           10-00-00-76 CUSTOMER SALES CASH RE         1,550.40           10-00-00-25 FETAIL SUSPENSE                                                                                                    | Onligty                                          | 0.00                         |                                                                                                    |                          |                                   |                     |
| Act Gry         1.00           Tost Gry         0.00           Wrest Gry         0.00           Sobo Links         Fearbit           Sobo Links         Fearbit           Amount         Ccedit           Sobo Links         Fearbit           1         15503423330           10-00-00-02x FETAIL SUSPENSE         1,550.40           2         15503423330           10-10-10-50b         Inc from Petail Sale           2         15503423330           10-10-10-50b         Inc from Petail Sale           3         15503423330           10-10-0-02 COST OF SALES         703.92           3         15503423330           10-00-00-076 CUSTONER SALES CASH PE         1,550.40           10-00-00-22x PETAIL SUSPENSE                                                                                                    | Con Gty                                          | 0.00                         |                                                                                                    |                          |                                   |                     |
| Tost Gty         0.00           Further Transaction Daills         Amount         Ccedit           >>> Linkx         Debit         Amount         Ccedit           1         1550342333A         10-00-00-02x PETAIL SUSPENSE         1,550.40         10-10-10-50b Inc from Retail Sale           2         1550342333A         10-01-10-50b Inc from Retail Sale         190.40         10-00-00-00k VAT / GST CONTROL : 7           3         1550342333C         10-10-10-20 CDT OF SALES         703.92         3008412-01 0LYNUS CANEDIA MASTER           4         1550342333D         10-00-00-076 CUSTONER SALES CASH RE         1,550.40         10-00-00-02x PETAIL SUSPENSE                                                                                                    | Act Gty                                          | 1.00                         |                                                                                                    |                          |                                   |                     |
| Invest Gay         0.00           Further Transaction Duils         C           >>> Linky         Debit         Amount         Ccedit           1         ISS042333A         10-00-00-02x PETAIL SUSPENSE         1,550.40         10-10-10-50b Inc from Retail Sale           2         ISS042333A         10-01-10-50b Inc from Retail Sale         190.40         10-00-00-00b VAT / GST CONTROL : 7           3         ISS042333C         10-10-10-20 COST OF SALES         703.92         2008412-01 0LYNUUS CANEDIA MASTER           4         ISS0423330         10-00-00-076 CUSTOMER SALES CASH RE         1,550.40         10-00-00-02x PETAIL SUSPENSE                                                                                                    | Trust Gty                                        | 0.00                         |                                                                                                    |                          |                                   |                     |
| Further Transaction Dulls         SI         Profile           >>>> Links         Teshit         Amount         Credit           1         LSD042333A         10-00-00-02s PETAIL SUSPENSE         1,550.40         10-10-10-50b Inc from Retail Sale           2         LS50342333A         10-10-10-50b Inc from Retail Sale         190.40         10-00-00-00b VAT / GST CONTROL : F           3         LS50342333C         10-10-10-20 CDST OF SALES         703.92         3008412-01 0LYHDUS CANEDIA MASTER           4         LS503423330         10-00-00-076 CUSTOMER SALES CASH RE         1,550.40         10-00-00-02s PETAIL SUSPENSE                                                                                                    | Invest Gty                                       | 0.00                         |                                                                                                    |                          |                                   |                     |
| Dob         Links         Teshit         Amount         Credit           1         15503423338         10-00-00-022 PETAIL SUSPENSE         1,500.40         10-10-10-50b Inc from Retail Sale           2         15503423338         10-10-10-50b Inc from Retail Sale         100-10         10-00-00-00b VAT / GST CONTROL : 7           3         15503423332         10-10-10-20 COST DF SALES         703.92         3008412-01 0LYHUIS CAMEDIA MASTER           4         15503423330         10-00-00-76 CUSTOMER SALES CASH RE         1,550.40         10-00-00-22 PETAIL SUSPENSE                                                                                                    | Further Transaction D                            | rills                        | 5                                                                                                    |                          | 20                                |                     |
| 1         15503423334         10-00-0020 FRTAIL SUSPENSE         1,550.40         10-10-10-506 inc from Retail Sule           2         15503423336         10-10-506 inc from Retail Sule         190.40         10-00-00-005 WAT / GST CONTROL : F           3         15503423336         10-10-10-505 inc from Retail Sule         703.92         3008412-01 OLYMPUS CAMEDIA MASTER           4         15503423330         10-00-00-076 CUSTOMER SALES CASH RE         1,550.40         10-00-00-028 RETAIL SUSPENSE                                                                                                    | 555 Links                                        | Debit                        | Ascunt                                                                                                    | 1 100 45                 | Credit                            |                     |
| 2         15503423330         10-10-10-00 fm Erem Write Sales         100-00-00-00 fm Fm Fm Fm Fm Fm Fm Fm Fm Fm Fm Fm Fm Fm                                                                                                    | 1 1550342333A                                    | 10-00-00-022 FETAIL SU       | SPENSE<br>Retext Sele                                                                                                    | 1,550.40                 | 10-10-10-50b Inc from Retail Sale | -                   |
| 4 15503423330 10-00-00-76 CUSTONER SALES CASH PE 1,550.40 10-00-00-02# RETAIL SUSPENSE                                                                                                    | 3 15503423336                                    | 10-10-10-000 Inc 1100        | Astall pais                                                                                                    | 201-92                   | MORALS-DI OLYMPUS CAMPDIA MASTER  |                     |
|                                                                                                    | 4 15503423330                                    | 1D-DO-OD-76 CUSTONER !       | ALES CASH RE                                                                                                    | 1,550.40                 | 10-00-00-02# RETAIL SUSPENSE      |                     |
|                                                                                                    |                                                  |                              |                                                                                                    |                          |                                   |                     |

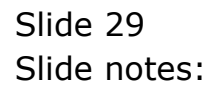

| acct | 145 |
|------|-----|
|------|-----|

|                        | 1                                                             | • 0                      | « »                              |                 |                        | +           | (v)           |
|------------------------|---------------------------------------------------------------|--------------------------|----------------------------------|-----------------|------------------------|-------------|---------------|
|                        |                                                               |                          |                                  |                 |                        |             |               |
| 1.Values 2.Detail      | Selection Dialog                                              |                          |                                  |                 |                        |             |               |
|                        | Forced Revenselo                                              |                          |                                  |                 |                        |             |               |
| Susteen king 1 5 503   | 42333                                                         |                          |                                  |                 |                        |             |               |
| Shoren under Frankrige | 01)Forced revewals are o                                      | only there to fix system | problems                         |                 | Què                    |             |               |
| Forced Reversals: -    | 02) forced serversals routh<br>020 forced servers als will on | not be used in the pla   | ce of standard revessal function | GFTE            | Next                   |             | $\sim$        |
| FINANCIALS             | Coji Cice i Andrian vie ce                                    | illi idiora a cargo ca   | neadlion, and not all carryout   | IONO IN INC SOL |                        |             |               |
| Ontered                | choose next to continue a                                     | with the forced reverce  | st else choose quit              |                 |                        |             | Retrieve Key? |
| Connitteil             |                                                               |                          |                                  |                 |                        |             |               |
| Actual                 |                                                               |                          |                                  |                 |                        |             |               |
| Trust                  |                                                               |                          |                                  |                 |                        |             |               |
| Invest                 |                                                               |                          |                                  |                 |                        |             |               |
| Meno                   | _                                                             |                          |                                  |                 |                        |             |               |
| FOREX                  |                                                               |                          |                                  |                 |                        |             | Change Vie    |
| Ontered                |                                                               |                          |                                  |                 |                        |             |               |
| Conntell               |                                                               |                          |                                  |                 |                        |             | TextVie       |
| Actual                 |                                                               | 10-10-10-505 1           | NC FIOR PSTALL DAIN              |                 | -1,350.                | .00         |               |
| Forex Nate             | 5                                                             |                          |                                  |                 |                        | -           | Reverse No    |
| DHVSICALS              |                                                               |                          |                                  |                 | u.                     | .db         |               |
| ColiChy                | 0.00                                                          |                          |                                  |                 |                        |             |               |
| Con Gty                | 0.00                                                          |                          |                                  |                 |                        |             |               |
| Act City               | 1.00                                                          |                          |                                  |                 |                        |             |               |
| Trust Gty              | 0.00                                                          |                          |                                  |                 |                        |             |               |
| Invest City            | 0.00                                                          |                          |                                  |                 |                        | ×.          |               |
| Further Transaction F  | Deills                                                        | 5                        |                                  |                 |                        | 2           |               |
| 555 Links              | Debit                                                         |                          | Assount                          |                 | Credit                 |             |               |
| 1 1550342333A          | 10-00-00-02s FETAIL 50                                        | SPENSE                   | 1                                | 1,550.40        | 10-10-10-50b Inc from  | Retail Sale |               |
| 2 15503423338          | 10-10-10-50b Inc from                                         | Retail Sale              |                                  | 190.40          | 10-00-00-085 WAT / GST | CONTROL : P |               |
| 3 15503423330          | 10-10-10-02 COST OF 54                                        | 112                      |                                  | 703.92          | 3008412-01 0LYNFUS CAR | HDIA HASTER | _             |
| 4 15503423330          | 1D-DO-OD-76 CUSTOMER 5                                        | ALES CASH RE             |                                  | ,550.40         | 10-0D-00-02# RETAIL 50 | ISVENSE     |               |

Slide notes: Again, the point is made that this is not a standard reversal.

| NS Client v0.29 My NS<br>No [Wolds Logof] C                                                                                                    | onipanion "Wizard How do I QataMarts" (1999) "Steel (1997)                                                                                                    | cs: gow/Hez                                                                                                    |
|----------------------------------------------------------------------------------------------------|----------------------------------------------------------------------------------------------------|----------------------------------------------------------------------------------------------------|
| Lynner 20em                                                                                                    | • 0 « » :                                                                                                    | i e o o o                                                                                                    |
| Forced Revenabe -<br>Forced Revenabe -<br>Financial S                                                                                                    | Transaction Description<br>Betail Inv # 01002-775 +                                                                                                    | E Section ray 1                                                                                                    |
| Concessor<br>Addama<br>Total<br>Total<br>Tota | SHGLE SELECT. CURRENT YEAR PERIOD           PLEASE SPECIFY PERIOD TO REVERSE FOR           1         Jen 2010         1.001           2         Mak 2010         1.001           3         Bar 2010         1.001           4         Age 2010         1.111           5         May 2010         1.121           6         Jun 2010         1.131           7         Jul 2010         1.143           9         Beg 2010         1.161           10         Det: 2010         1.161           10         Det: 2010         1.131           11         How 2010         1.161           12         Dem: 2010         1.123           13         Rhow All Periods         1.181           13         Rhow All Periods         0.001 | 550.40<br>703.92<br>190.40<br>703.92<br>360.00<br>0.00<br>Beasing Max                                                                                    |
| 1         1550342333A         10-10-00-00-0           2         1550342333A         10-10-00-00-0           3         1550342333C         10-10-10-0           4         1550342333D         10-00-00-7                                                                                                    | ABUTUIT<br>22 PETAIL SUSPENSE 1,550<br>25 DEC FOR DETAIL Suls 190<br>2 COST OF SALES 701.5<br>6 CUSTURER SALES LASH BE 1,550                                                                                                    | 40 10-10-10-50h The from Retail Sale<br>40 10-00-00-08h WAT / GST CONTROL : 7<br>52 3008412-01 OLYNFUS CAMEDIA RASTER<br>40 10-00-00-02# RETAIL DISPENSE |

Slide notes: Next, we choose the Period in which the reversal should be processed.

| ES Client v8.29 : My IES                                                                                                    | onwaion Without How do I. ColoMinite         | UQ                         |
|----------------------------------------------------------------------------------------------------|----------------------------------------------|----------------------------|
| ► 9 Q                                                                                                    | 🖌 🛈 « » 🕆 🖡                                  | () Ø Ø                     |
| LVakes 20etal                                                                                                    |                                              |                            |
| Endewiney 15503425333C                                                                                                    | Transaction Description                      | ~                          |
| EINANCIALS                                                                                                    | Betail Inv # 01002-775 (                     |                            |
| (Internet )                                                                                                    | 1.01                                         | Replaye (0ey)              |
| CONTRACT                                                                                                    | CREAT & STOLET, CORPORET VEAD DEDUNG         |                            |
| Art.m. 71                                                                                                    | SPOLE SED. 1: CORDENT TEAK PERMIT            | 403                        |
| Thurs                                                                                                    | PLEASE SPECIFY PERIOD TO REVERSE FOR         |                            |
| 1-00                                                                                                    | [1 Fam 2010 [ 108]                           |                            |
| 1 American                                                                                                    | 2 Feb 2010 [ 109]                            | actual                     |
| FOREX                                                                                                    | 3 Mar 2010 [ 120]                            | \$50.40 Chappe View        |
| CONCURSE COMMON                                                                                                    | 5 Ney 2010 [ 112]                            | 703.92                     |
| Cherten                                                                                                    | 6 Jun 2010 [ 113]                            | 703.92                     |
| Aller                                                                                                    | 7 Jul 2010 [ 114]                            | 10.700                     |
| Party Rate                                                                                                    | 9 8ep 2010 [ 116]                            | 360.00                     |
| Campon LOCAL 5                                                                                                    | 10 Det 2010 [ 117]                           | 0.00                       |
| PHYSRCAR S                                                                                                    | 11 Nov 2010 [ 118]                           | 0.00                       |
| Constant Inc.                                                                                                    | 12 Der 2010 [ 119]<br>13 Shor All Feriode    |                            |
| Contract of Contract of Contra | and other man a character                    |                            |
|                                                                                                    |                                              |                            |
| Contraction of Contraction of Contra |                                              |                            |
| CONTRACTOR OF THE OWNER                                                                                                    |                                              |                            |
| Fundam Transmitten Ballin                                                                                                    | Show FullUne Cancel OK                       |                            |
| 333 Links Dabit                                                                                                    | Anont Eredit                                 |                            |
| 1 1550342333A 10-00-00-0                                                                                                    | 02# PETAIL SUSPENSE 1.550.40 10-10-10-       | -50b Inc from Retail Sale  |
| 2 15503423338 10-10-10-5                                                                                                    | Sib Inc from Detail Sale 190.40 10-00-00-    | -GEB VAT / GST CONTROL : P |
| 3 15503423330 10-10-10-0                                                                                                    | 02 COST DF SALES 703.92 3008412-0            | OL OLYNFUS CAMIDIA MASTER  |
| 4 1550342333D 10-00-0D-1                                                                                                    | 76 CUSTONER SALES EACH RE 1,550.40 10-00-00- | -OZ# RETAIL SUSPENSE       |
|                                                                                                    |                                              |                            |

Slide 32 Slide notes:

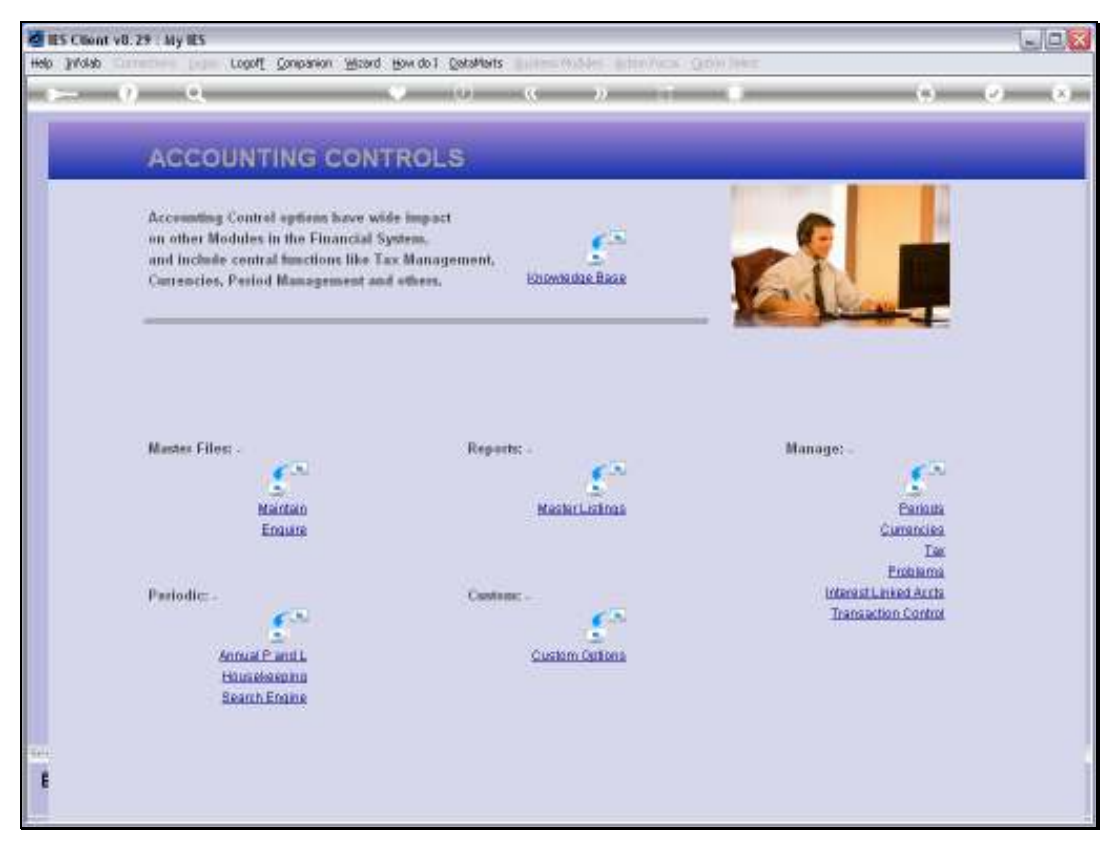

Slide 33 Slide notes:

| Bits Count of 25 any 85 and 37 any 85                       | cont. Creases more and the decident              | ett. Balles WART Bills/vox Q4     | 9 39kz                        | ale C                          |
|-------------------------------------------------------------|--------------------------------------------------|-----------------------------------|-------------------------------|--------------------------------|
| - 0 Q                                                       | (e) (e)                                          |                                   | 0                             | (e) (e) (e)                    |
| ACCOL                                                       | Selection Dialog<br>Forced Revende               |                                   |                               |                                |
| Accreming i<br>on other Mor<br>and Include<br>Currencies, I | Do year word to process another they at several? | η.                                | Mana -<br>Qua                 | :                              |
| Master Files                                                | an<br>Maintato<br>Engune                         | Mathir Lizhina                    | Q.                            | S<br>Panouta<br>nancika<br>Tae |
| Pariodic: -<br>60<br>13<br>20                               | Ca<br>Insul Panil<br>Landerenna<br>earth Engine  | etion: .<br><u>Custom Ontions</u> | totenast Links<br>Transaction | di Autha<br>Control<br>Control |

Slide notes: The Reversal has now been processed and we can continue with another, or quit the process.

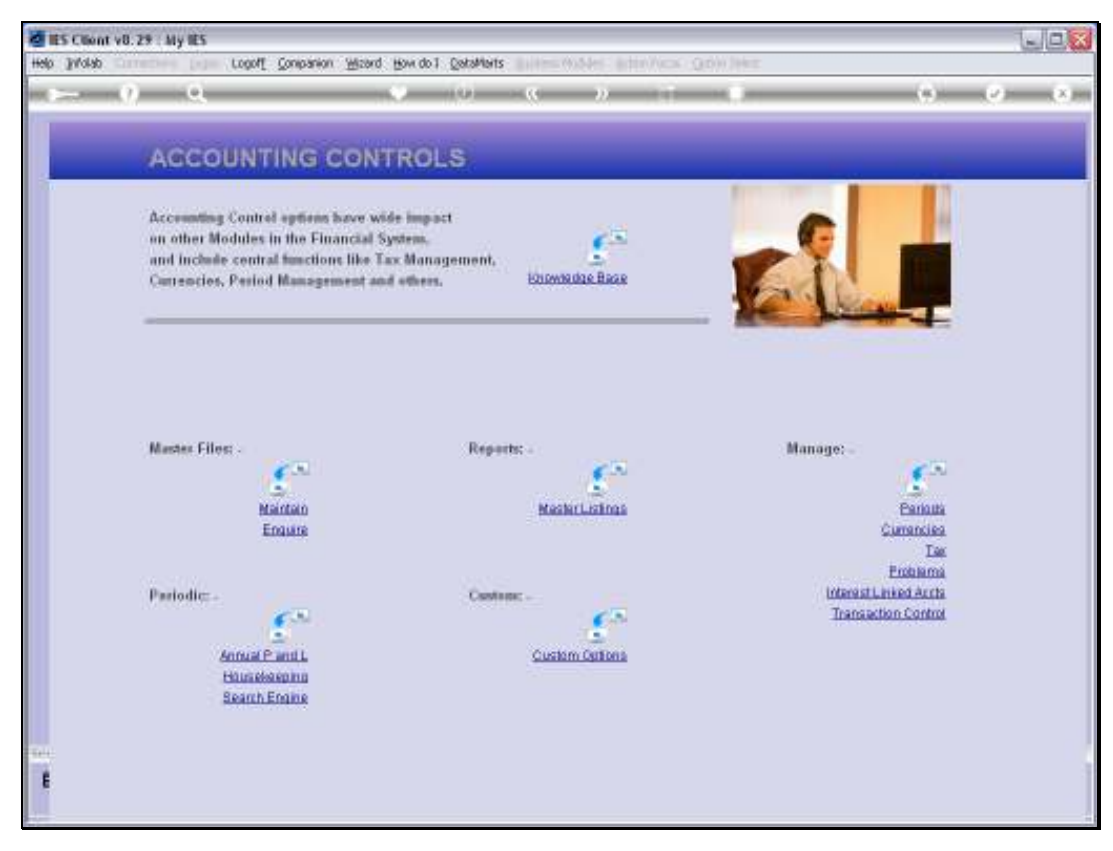

Slide 35 Slide notes:

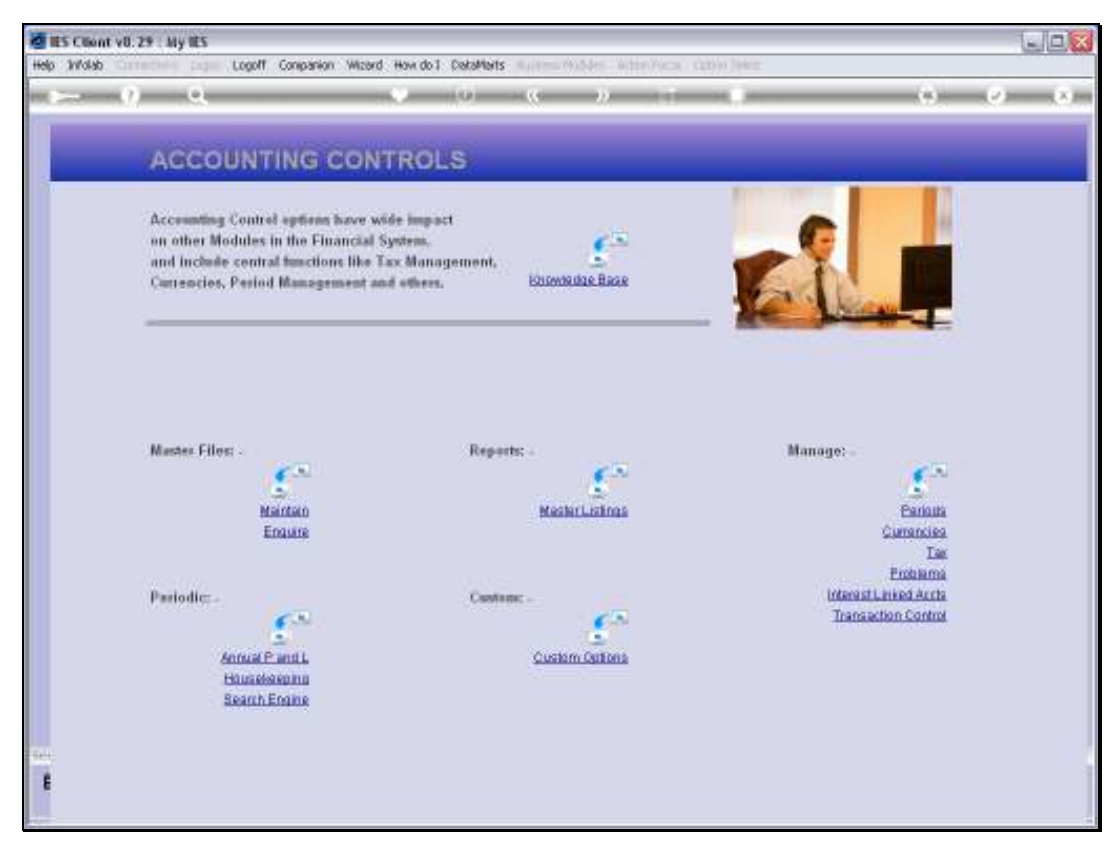

Slide 36 Slide notes:

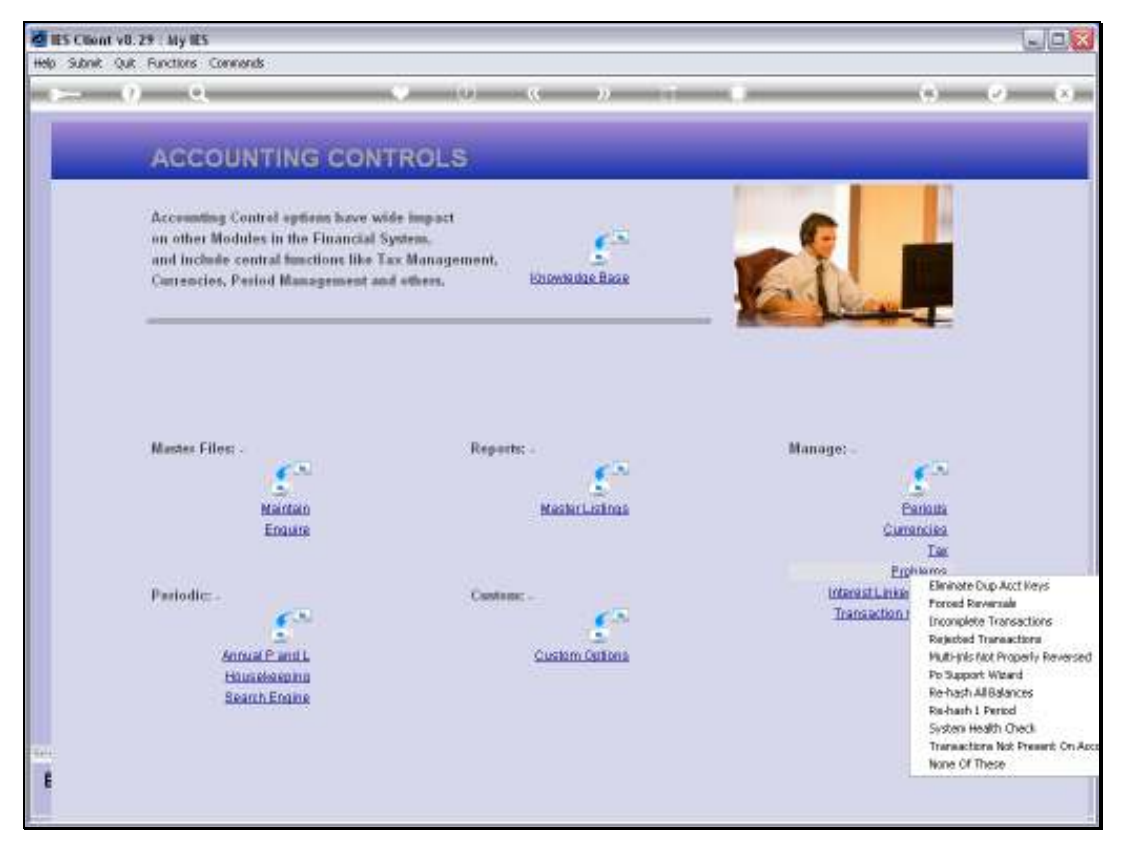

Slide 37 Slide notes:

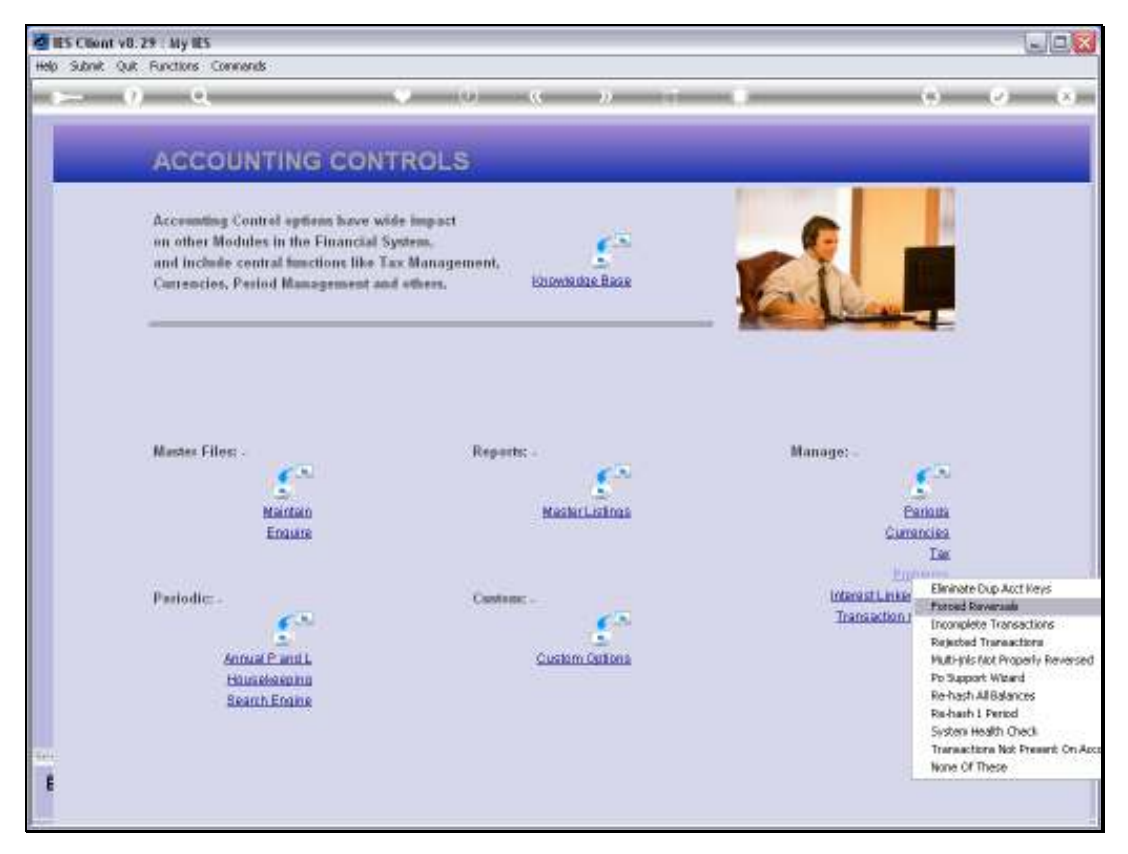

Slide 38 Slide notes:

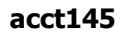

| A GC OIL                                                                                       |                                                                                                    |                                                                                                    |  |
|------------------------------------------------------------------------------------------------|----------------------------------------------------------------------------------------------------|----------------------------------------------------------------------------------------------------|--|
| FacedRevends                                                                                   |                                                                                                    |                                                                                                    |  |
| Accounting Caulor tooed evenals and                                                            | Caulion toxiced revenuels are used only to connect system publicity of<br>any toxiced revenuel will only investice a single homoaction, will |                                                                                                    |  |
| and include any tooled everal will only re                                                     |                                                                                                    |                                                                                                    |  |
| Cattencies, I When the query some no pre-                                                      | debegant all investmentations, purchase unite society, els:                                                                                  |                                                                                                    |  |
| keytobe inversed then also                                                                     | Ne "Jevene nov"                                                                                                    |                                                                                                    |  |
|                                                                                                |                                                                                                    |                                                                                                    |  |
|                                                                                                |                                                                                                    |                                                                                                    |  |
|                                                                                                |                                                                                                    |                                                                                                    |  |
|                                                                                                |                                                                                                    |                                                                                                    |  |
| Martin Ellar                                                                                   |                                                                                                    |                                                                                                    |  |
| Mustes Filos:                                                                                  |                                                                                                    | _                                                                                                    |  |
| Mastes Files                                                                                   |                                                                                                    |                                                                                                    |  |
| Master Files:                                                                                  | Matericalma                                                                                                    | Batouta                                                                                                  |  |
| Mastes Files:<br>Maintain<br>Engare                                                            | MasherLahma                                                                                                    | Bailotta<br>Currencies<br>Lise                                                                           |  |
| Master Files<br>Manten<br>Ensure                                                               | Mashirilainas                                                                                                    | Barlotta<br>Cariotta<br>Currenciesa<br>Tare<br>Problema                                                  |  |
| Master Files<br>Mattan<br>Enaure                                                               | Mashiri, Jaimas                                                                                                    | Carlotte<br>Carlotte<br>Carlotte<br>Carlotte<br>Tar<br>Problems<br>Transaction Control                   |  |
| Master Files<br>Mattain<br>Ensure                                                              | Mashiri, kilos<br>Castone -                                                                                                    | Carlotte<br>Carlotte<br>Carronciso<br>Tar<br>Proteinma<br>Internet Lineed Archa<br>Transaction Control   |  |
| Master Files<br>Nation<br>Ensure<br>Periodic: -                                                | MasherLisings                                                                                                    | Carinata<br>Carinata<br>Carrancies<br>Enstanna<br>Internat Linixed Aurtha<br>Transaction Control         |  |
| Master Files<br>Mantan<br>Enaure<br>Periodis: -<br>Annual Panil<br>Humakanna<br>Samb           | MasherLisings<br>Custom Cations                                                                                                    | Cariona<br>Cariona<br>Correction<br>Enclared<br>Enclared<br>Internet Linked Archa<br>Transaction Control |  |
| Master Files<br>Matter<br>Ecours<br>Periodic: -<br>Antra Partit<br>Hundescolin<br>Scanh Ecours | Mashiri, adma<br>Custom Custom Custom                                                                                                    | Contentia<br>Contentia<br>Las<br>Proteiras<br>Intensiel Linked Archa<br>Transaction Content              |  |

Slide notes: The system keeps a special log of Forced Reversals, and we can get a Report of Forced Reversals that have been performed in the system.

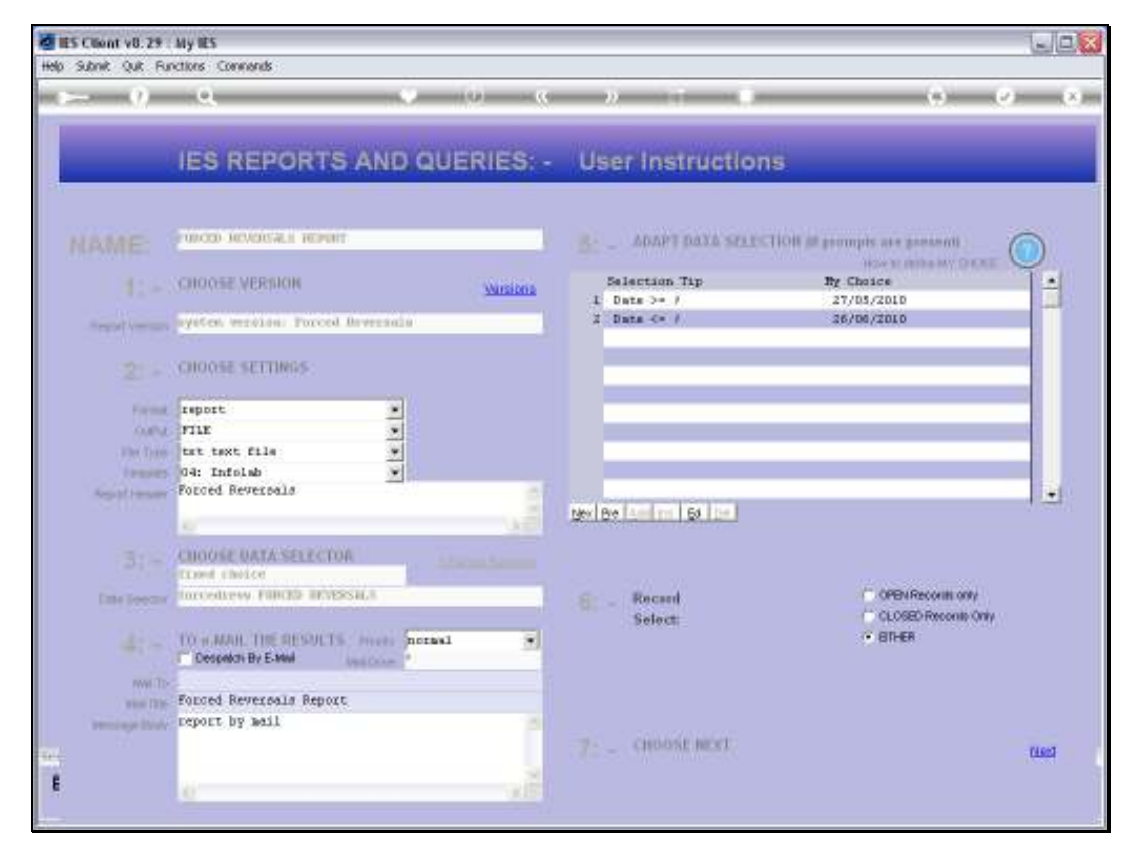

Slide 40 Slide notes:

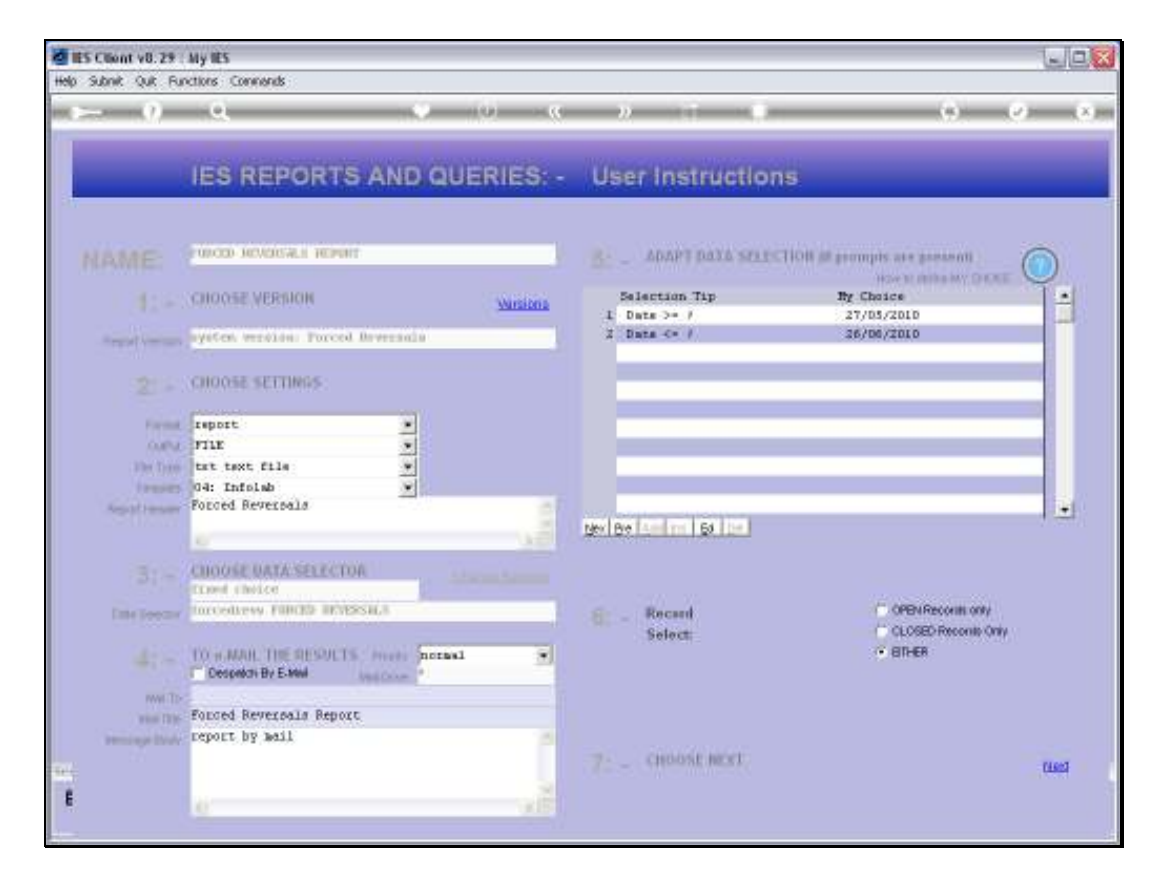

Slide notes: We can select the Date Range.

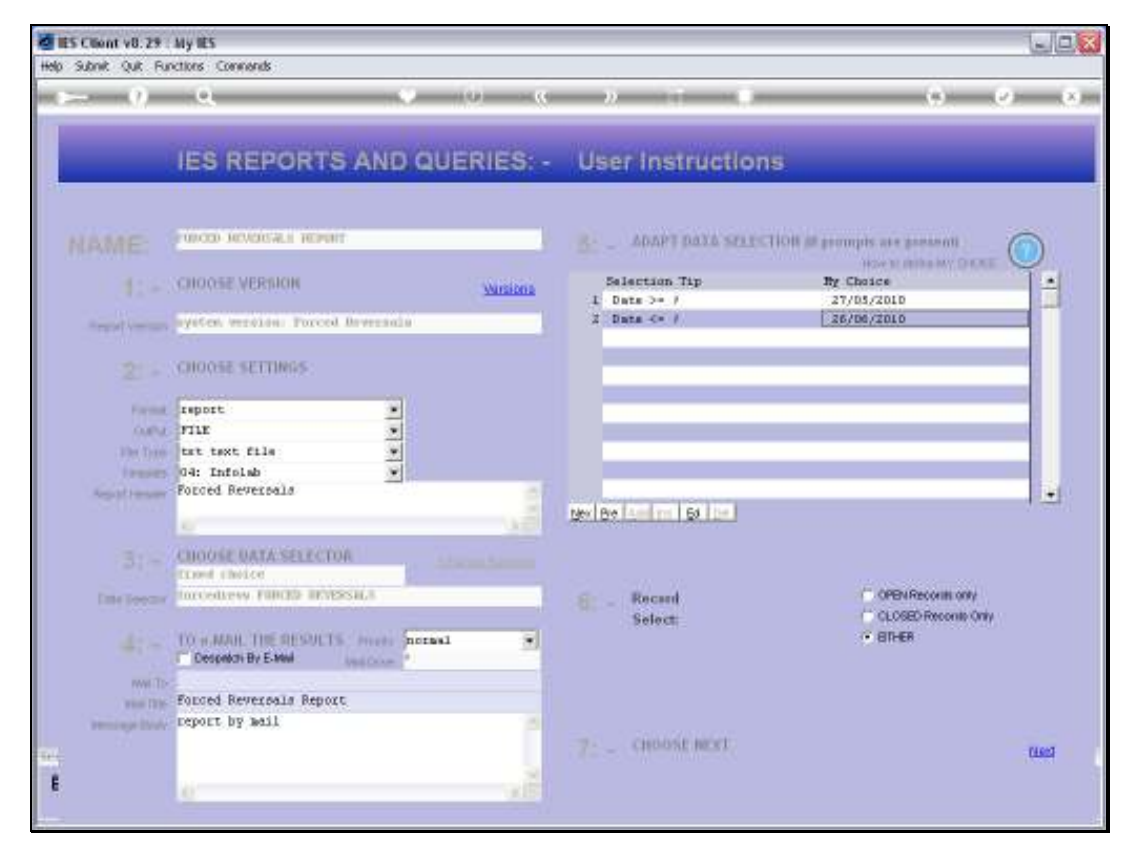

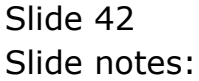

| 📕 Q1551859396A.TXT - Netej           | pad               |                  |                           |                           |                |               |                    |                        |
|--------------------------------------|-------------------|------------------|---------------------------|---------------------------|----------------|---------------|--------------------|------------------------|
| File Edit Format View Help           |                   |                  |                           |                           |                |               |                    |                        |
| Gummy Hoops Inc.                     |                   |                  |                           |                           |                |               |                    |                        |
| 16:29:57 D6 JUM 2010 page            | 1                 |                  |                           |                           |                |               |                    |                        |
| Forced Reversals                     |                   |                  |                           |                           |                |               |                    |                        |
| FORCEDREV9Ordered<br>1551050422 0.00 | Committed<br>D.DQ | Actual<br>702.92 | Leniger Debit<br>10000021 | ledger Credit<br>10101002 | ûperator<br>tt | Period<br>113 | Date<br>26/06/2010 | Descript:<br>Rev: Ret/ |
| 1 record(s) listed                   |                   |                  |                           |                           |                |               |                    |                        |
|                                      |                   |                  |                           |                           |                |               |                    |                        |
|                                      |                   |                  |                           |                           |                |               |                    |                        |
|                                      |                   |                  |                           |                           |                |               |                    |                        |
|                                      |                   |                  |                           |                           |                |               |                    |                        |
|                                      |                   |                  |                           |                           |                |               |                    |                        |
|                                      |                   |                  |                           |                           |                |               |                    |                        |
|                                      |                   |                  |                           |                           |                |               |                    |                        |
|                                      |                   |                  |                           |                           |                |               |                    |                        |
|                                      |                   |                  |                           |                           |                |               |                    |                        |
|                                      |                   |                  |                           |                           |                |               |                    |                        |
|                                      |                   |                  |                           |                           |                |               |                    |                        |
|                                      |                   |                  |                           |                           |                |               |                    |                        |
|                                      |                   |                  |                           |                           |                |               |                    |                        |
|                                      |                   |                  |                           |                           |                |               |                    |                        |
|                                      |                   |                  |                           |                           |                |               |                    |                        |
|                                      |                   |                  |                           |                           |                |               |                    |                        |
|                                      |                   |                  |                           |                           |                |               |                    |                        |
|                                      |                   |                  |                           |                           |                |               |                    |                        |
|                                      |                   |                  |                           |                           |                |               |                    |                        |
|                                      |                   |                  |                           |                           |                |               |                    |                        |
|                                      |                   |                  |                           |                           |                |               |                    |                        |
|                                      |                   |                  |                           |                           |                |               |                    |                        |
|                                      |                   |                  |                           |                           |                |               |                    |                        |

Slide notes: And in this Report we can see the Forced Reversal that we have performed a moment ago.